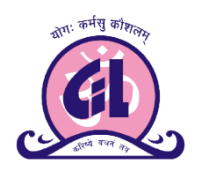

"<u>National Pension System – NPS</u>" <u>Gujarat Infotech Limited</u> (<u>Authorised POP (Point of Presence) appointed by</u> <u>"PFRDA"</u>)

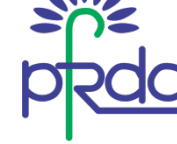

(ISO 9001 : 2015 and 27001 : 2013 Certified Company)

E- Mail: info@gujaratinfotech.com, website: www.gujaratinfotech.com, Tel - 079-27452276

## मार्गदर्शक पुस्तिकाः GIL के वेबसाईट से ऑनलाईन NPS (नेशनल पेन्शन सिस्टम) में रजीस्ट्रेशन

हमारी वेबसाईट <u>www.gujaratinotech.com</u>, पर जाईये और "<u>Services</u>" लिखे हुये टैब पर क्लिक करे।.
 (डायरेक्ट लिंक: <u>www.gujaratinfotech.com/nps</u>)

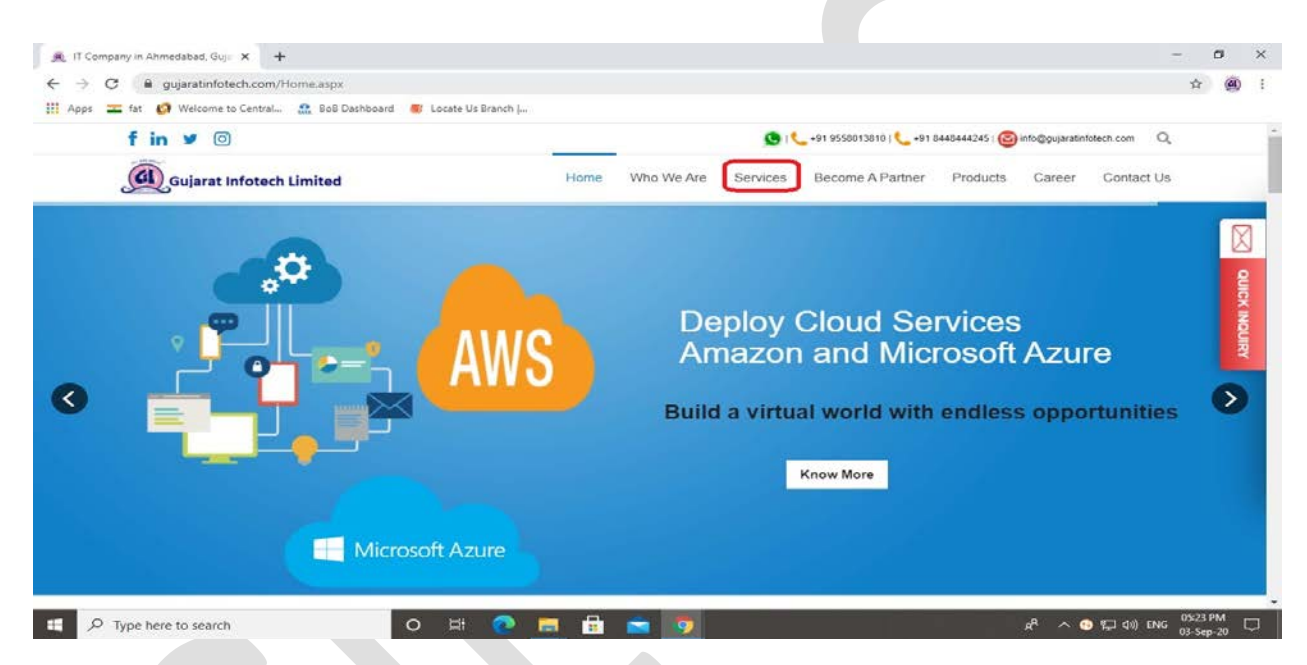

"<u>Services</u>" नामक टैब के अंदर, "<u>National Pension System (NPS)</u>" लिखि हुई सर्विस पर क्लिक करे।

|                         | × +                                                                                                    |                                                                                                    |                                                                                                    |                                                                                                    |                            | - 10 C | 0   |
|-------------------------|----------------------------------------------------------------------------------------------------|----------------------------------------------------------------------------------------------------|----------------------------------------------------------------------------------------------------|----------------------------------------------------------------------------------------------------|----------------------------|--------|-----|
| → C @ gujaratinfote     | ch.com/Home.aspx                                                                                                    |                                                                                                    |                                                                                                    |                                                                                                    |                            | *      | (9) |
| Apps 🚘 fat 👩 Welcome to | Central 🤮 BoB Dashboard 🖉 Lo                                                                                                    | ocate Us Branch (                                                                                                    |                                                                                                    |                                                                                                    |                            |        |     |
| f in 🛩 🎯                | )                                                                                                    |                                                                                                    | 😒 i 📞 +91 9                                                                                                    | 558013810   📞 +91 8448444245   🙆                                                                                                    | info@gujaratinfotech.com C | ξ.     |     |
| Gujarat                 | Infotech Limited                                                                                                    | Home                                                                                                    | Who We Are Services Bed                                                                                                    | ome A Partner Products                                                                                                    | Career Contact U           | 5      |     |
| 3                       | Our Services<br>IT Services<br>Software Development<br>Software Development<br>Mobile App Development<br>Mobile App Development<br>Web Design<br>A Graphic Designing<br>Other Services<br>Maintenance And Support | IT Business Services<br>SEO Services<br>Comparison<br>SERP Solution<br>SMS Services<br>Digitization and Document<br>Management<br>Training Services<br>Training Services | IT Networking/ Surveillance/<br>Telecom Industry<br>Computer Networking<br>Surveillance System<br>& Bio Metric System<br>Val Web Cast Services<br>System Integration<br>Cloud Services<br>Che Microsoft Cloud Services<br>Microsoft Cloud Services | E.Governance<br>E.Governance Solution<br>C. F.Governance Solution<br>C. National Pension<br>Svatem(NPS)<br>C. E.Mitra Services<br>E.Adchaat Services<br>E.Adchaat Services<br>Setu Suvidha Kendra<br>Banking (FI)<br>I. State Bank Of India(FI) | ×<br>ure<br>portunities    | •      |     |

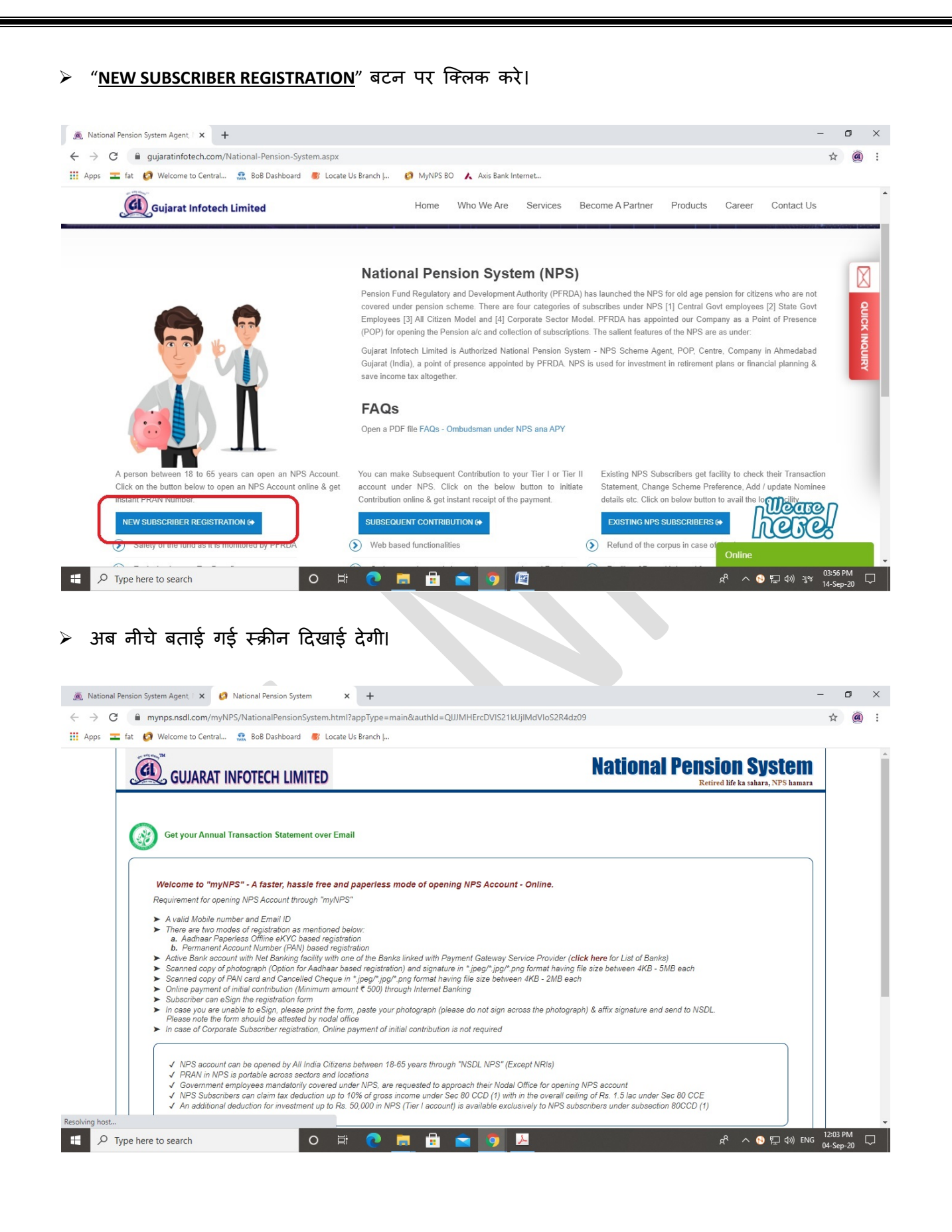

|                 | sion System Agent, X 🕐 National Pension System X 🛨                                                                                                    | - | D | 2 | × |
|-----------------|----------------------------------------------------------------------------------------------------|---|---|---|---|
| $\rightarrow$ G | mynps.nsdl.com/myNPS/NationalPensionSystem.html?appType=main&authId=QUJMHErcDVIS21kUjIMdVIoS2R4dz09                                                                                                    | z | 7 |   | : |
| Apps 盂 f        | at 👩 Welcome to Central 🏦 BoB Dashboard 🛛 🐻 Locate Us Branch J                                                                                                    |   |   |   |   |
|                 | <ul> <li>b. Fermanent Account Number (PAN) based registration</li> <li>Active Bank account with Net Banking facility with one of the Banks linked with Payment Gateway Service Provider (click here for List of Banks)</li> <li>Scanned copy of photograph (Option for Aadhaar based registration) and signature in "jpeg/".jpg/".png format having file size between 4KB - 5MB each</li> <li>Scanned copy of PAN card and Cancelled Cheque in "jpeg/".jpg/".png format having file size between 4KB - 2MB each</li> <li>Online payment of initial contribution (Minimum amount ₹ 500) through Internet Banking</li> <li>Subscriber can eSign the registration form</li> <li>In case you are unable to eSign, please print the form, paste your photograph (please do not sign across the photograph) &amp; affix signature and send to NSDL. Please note the form should be attested by nodal office</li> <li>In case of Corporate Subscriber registration, Online payment of initial contribution is not required</li> </ul> |   |   |   |   |
|                 | <ul> <li>NPS account can be opened by All India Citizens between 18-65 years through "NSDL NPS" (Except NRIs)</li> <li>PRAN in NPS is portable across sectors and locations</li> <li>Government employees mandatorily covered under NPS, are requested to approach their Nodal Office for opening NPS account</li> <li>NPS subscribers can claim tax deduction up to 10% of gross income under Sec 80 CCD (1) with in the overall ceiling of Rs. 1.5 lac under Sec 80 CCE</li> <li>An additional deduction for investment up to Rs. 50,000 in NPS (Ter I account) is available exclusively to NPS subscribers under subsection 80CCD (1)</li> </ul>                                                                                                    |   |   |   |   |
|                 | -<br>For features and benefits of NPS please visit NSDL CRA website. www.npscra.nsdl.co.in<br>In case of Aadhaar Paperless Offline e-KYC based registration, the basic details like Name. DOB. Address and Photo would be pre-fetched from the UIDAI database. There will be no                                                                                                    |   |   |   |   |
|                 | separate KYC verification process.<br>In case of PAN based registration, please ensure you have an existing active account (Bank Account/Mutual Fund/Demat Account/Insurance, etc) with the POP before initiating the registration. Also ensure that the details provided for your NPS account (address and Date of Birth) should match with the records available with the POP for which KYC will be carried out. The name provided under NPS should match with the name appearing on PAN.                                                                                                    |   |   |   |   |
|                 | Steps for Registration REGISTRATION FAQ                                                                                                    |   |   |   |   |

अब यह स्क्रीन दिखाई देगी, "<u>Click Here</u>" लिखि हुई लिंक पर क्लिक करें, जो आपको डायरेक्ट UIDAI की वेबसाईट पर, आधार ऑफलाईन ई-केवायसी XML फाईल डाउनलोड करने के लिये ले जायेगी।

| Mational Pension System Agent,      X     Solutional Pension System     Agent,      X     Solutional Pension System     Agent,      X     Solutional Pension System     Agent,      X     Solutional Pension System     Solutional Pension System     Solutional Pension     Solutional Pension     Solutional Pension     Solutional Pension     Solutional Pension     Solutional Pension     Solutional     Solutional     Solu | m × +                                         |                                           |                                               | -      | -       | 8    | × |
|----------------------------------------------------------------------------------------------------|-----------------------------------------------|-------------------------------------------|-----------------------------------------------|--------|---------|------|---|
| ← → C                                                                                                    | Registration.html?ID=451961629&getName=       |                                           |                                               |        | À       |      | : |
| 🛄 Apps 🚾 fat 👩 Welcome to Central 🤮 BoB Dashboard                                                                                                    | Locate Us Branch                              |                                           |                                               |        |         |      |   |
|                                                                                                    | ' Please ensure "Cookies" are enabled in your | r browser before proceeding for Re        | egistration                                   |        |         |      |   |
| New Registration                                                                                                    | New Registration                              |                                           |                                               |        |         |      | ł |
|                                                                                                    |                                               | Choose appropriate option                 | 15                                            |        |         |      |   |
| Complete Pending Registration                                                                                                    | Applicant Type*                               | Individual Subscriber                     | O Corporate Subscriber                        |        |         |      |   |
| eSign / Print Registration Form                                                                                                    | Status of Applicant                           | Citizens of India                         |                                               |        |         |      |   |
|                                                                                                    | Register With                                 | Aadhaar Offline e-KYC                     |                                               |        |         |      |   |
|                                                                                                    | Account Type                                  | ◯ Tier I & Tier II                        | Tier I only                                   |        |         |      |   |
|                                                                                                    |                                               | Please enter the following deta           | ails                                          |        |         |      |   |
|                                                                                                    | POP Name                                      | GUJARAT I                                 | NFOTECH LIMITED                               |        |         |      |   |
|                                                                                                    | Enter Aadhaar Registered Mobile Number *      |                                           |                                               |        |         |      |   |
|                                                                                                    | Enter Last Digit of Aadhaar Number*           |                                           |                                               |        |         |      |   |
|                                                                                                    | Upload Aadhaar Offline e-KYC XML File*        | Choose F                                  | File No file chosen                           |        |         |      |   |
|                                                                                                    | Please upload Aadhaar Paperless Offline e-    | -KYC ZIP file. If Zip File is not generat | ted Click here p download from UIDAI website. |        |         |      |   |
| https://resident.uidai.gov.in/offline-kyc                                                                                                    | Share Code for your Paperless Offline e       | KYC *                                     |                                               |        |         |      |   |
| Type here to search                                                                                                    | o 🖽 💽 🔚 🖶 🐋                                   | 5                                         | ው 🖵 😢 ^ 🗞                                     | )) ENG | 12:05 I | PM [ | Þ |

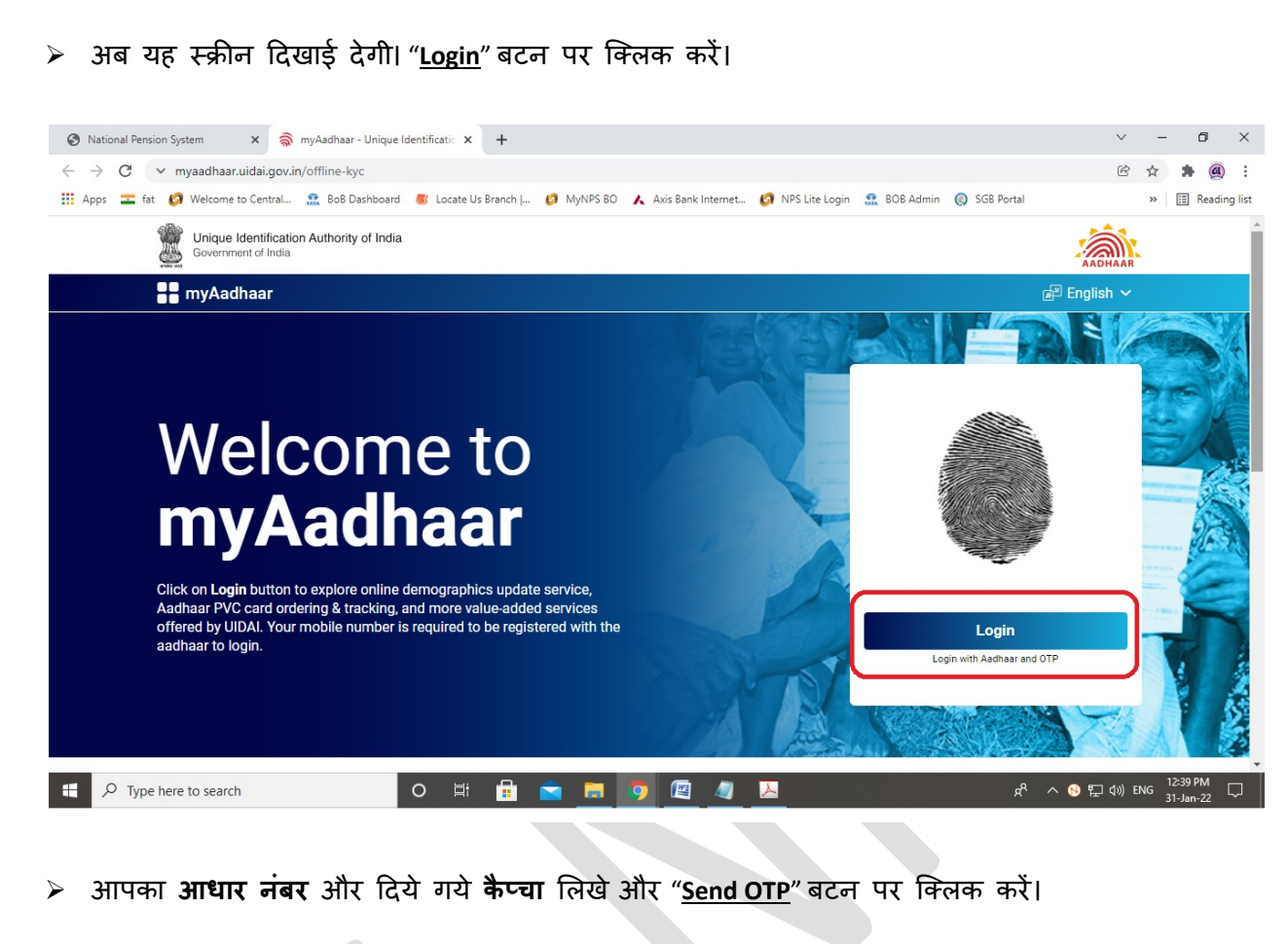

| 🔄 National Pension System 🛛 🗙 🌍 Login Pa                 |                                                                                            |                                    |
|----------------------------------------------------------|--------------------------------------------------------------------------------------------|------------------------------------|
|                                                          | age × +                                                                                    | v - 0 x                            |
| ← → C ∨ tathya.uidai.gov.in/login                        |                                                                                            | ⓒ ☆ 🛊 @ :                          |
| 🏥 Apps 💶 fat 👩 Welcome to Central 👧 Bo                   | oB Dashboard 🛛 B Locate Us Branch I 🙆 MyNPS BO 🔥 Axis Bank Internet 🙆 NPS Lite Login 🔝 BOB | Admin 🛞 SGB Portal 🛛 🔅 Reading lis |
| Unique Identification Authority o<br>Government of India | of India                                                                                   | AddHAAR                            |
|                                                          | Enter Aadhaar                                                                              |                                    |
|                                                          |                                                                                            |                                    |
|                                                          | VRj <sub>F</sub> 5                                                                         |                                    |
|                                                          | Enter Above Captcha                                                                        |                                    |
|                                                          | <u>VRiF</u> 5                                                                              |                                    |
|                                                          | Send OTP                                                                                   |                                    |
|                                                          |                                                                                            |                                    |
|                                                          | Enter OTP                                                                                  |                                    |
|                                                          | Enter OTP                                                                                  |                                    |
|                                                          | Enter OTP<br>Login                                                                         |                                    |
|                                                          | Enter OTP<br>Login                                                                         |                                    |
|                                                          | Enter OTP<br>Login                                                                         |                                    |
|                                                          | Copyright © 2020 Unique Identification Authority of India All Rights Reserved              |                                    |

आपके आधार रजिस्टर्ड मोबाईल नंबर पर आया हुआ OTP लिखे और "Login" बटन पर क्लिक करें।

|                                                                                                    |                                                                                                    |                                                                                                    | ⓒ ☆ 뵭 (                                                                                                    |
|----------------------------------------------------------------------------------------------------|----------------------------------------------------------------------------------------------------|----------------------------------------------------------------------------------------------------|----------------------------------------------------------------------------------------------------|
| 📰 Apps 🚾 fat 💋 Welcome to Central 號 BoB Dashboar                                                                                                    | rd 🏾 💰 Locate Us Branch   🚱 MyNPS BO 🔥                                                                                                    | 🖌 Axis Bank Internet 🕼 NPS Lite Login   🎎 B                                                                                                    | OB Admin 🛞 SGB Portal 🛛 🔅 🖽 Rea                                                                                                    |
| Unique Identification Authority of India                                                                                                    |                                                                                                    |                                                                                                    |                                                                                                    |
| Government of India                                                                                                    |                                                                                                    |                                                                                                    | AADHAAR                                                                                                    |
|                                                                                                    | Enter Aadhaar                                                                                                    |                                                                                                    |                                                                                                    |
|                                                                                                    |                                                                                                    |                                                                                                    |                                                                                                    |
|                                                                                                    | VRj                                                                                                    | <b>5</b>                                                                                                    |                                                                                                    |
|                                                                                                    |                                                                                                    |                                                                                                    |                                                                                                    |
|                                                                                                    | Enter Above Captcha<br>VRiE5                                                                                                    |                                                                                                    |                                                                                                    |
|                                                                                                    |                                                                                                    |                                                                                                    |                                                                                                    |
|                                                                                                    | Rese                                                                                                    | nd OTP                                                                                                    |                                                                                                    |
|                                                                                                    | Resend O                                                                                                    | TP will be enabled in 43 seconds.                                                                                                    |                                                                                                    |
|                                                                                                    | OTP Genera                                                                                                    | tion Successful                                                                                                    |                                                                                                    |
|                                                                                                    | Enter OTP                                                                                                    |                                                                                                    |                                                                                                    |
|                                                                                                    |                                                                                                    |                                                                                                    |                                                                                                    |
|                                                                                                    |                                                                                                    |                                                                                                    |                                                                                                    |
|                                                                                                    | L                                                                                                    | ogin                                                                                                    |                                                                                                    |
|                                                                                                    |                                                                                                    |                                                                                                    |                                                                                                    |
|                                                                                                    | Copyright @ 2020 Onique Identificatio                                                                                                    | Autionty of mula All Rights Reserved                                                                                                    |                                                                                                    |
| भब यह स्क्रीन दिखाई देगी।, " <u>C</u>                                                                                                    | <u>Offline eKYC</u> " सर्विस पर                                                                                                    | क्लिक करें।                                                                                                    |                                                                                                    |
| Hब यह स्क्रीन दिखाई देगी।, " <u>C</u><br>⊗ National Pension System × ्र myAadhaar - Uniqu<br>← → C ∨ myaadhaar.uidai.gov.in                                                                                                    | <u>Offline eKYC</u> ″ सर्विस पर<br>e Identificat: × +                                                                                                    | क्तिक करें।                                                                                                    | ✓ - 可<br>企 ☆ 条 (                                                                                                    |
| अब यह स्क्रीन दिखाई देगी।, " <u>C</u><br>National Pension System × क्वे myAadhaar - Uniqu<br>← → C ∨ myaadhaar.uidai.gov.in<br>Ⅲ Apps = fat Ø Welcome to Central                                                                                                    | Dffline eKYC" सर्विस पर<br>e Identificati: × +<br>rd 🖲 Locate Us Branch Jun 🙆 MyNPS BO 🔥                                                                                                    | र क्लिक करें।<br>Axis Bank Internet Ø NPS Lite Login 🔐 8                                                                                                    | ✓ - □ ⓒ ☆ 条 (<br>iO8 Admin ⑤ SG8 Portal ※) 国 Rea                                                                                                    |
| अब यह स्क्रीन दिखाई देगी।, " <u>C</u><br>National Pension System × ङ myAadhaar - Uniqu<br>← → C ∨ myaadhaar.uidai.gov.in<br>Ⅲ Apps = fat Ø Welcome to Central                                                                                                    | Dffline eKYC" सर्विस पर<br>He Identificati × +<br>rd @ Locate Us Branch J @ MyNPS BO 🖍<br>lia                                                                                                    | र क्लिक करें।<br>Axis Bank Internet 🙆 NPS Lite Login 🔐 8                                                                                                    | マー・ロ<br>ビ ☆ 浄(<br>iOB Admin @ SGB Portal ※目 Rez                                                                                                    |
| H 적 관                                                                                                    | Dffline eKYC" सर्विस पर<br>e Identificat: × +<br>rd @ Locate Us Branch J @ MyNPS BO 🔥                                                                                                    | र क्लिक करें।<br>Axis Bank Internet 🕜 NPS Lite Login 🔐 B                                                                                                    | v – Ø<br>108 Admin @ SGB Portal » I≣ Rea<br>AADHAAR                                                                                                    |
| H 적 관                                                                                                    | Offline eKYC <sup>™</sup> सर्विस पर<br>ie Identificati: × +<br>rd @ Locate Us Branch J Ø MyNPS BO 🗚<br>lia                                                                                                    | र क्लिक करें।<br>Axis Bank Internet 🙆 NPS Lite Login                                                                                                    | v –<br>© ☆ ★<br>OB Admin © SGB Portal » I III Rez<br>IIII Rez<br>IIIIIIIIIIIIIIIIIIIIIIIIIIIIIIIIIIII                                                                                                    |
| H 점 · 김 종                                                                                                    | Dffline eKYC" सर्विस पर<br>He Identificati × +<br>Hd 🔮 Locate Us Branch J 🥝 MyNPS BO 🔥                                                                                                    | र क्लिक करें।<br>Axis Bank Internet 🔗 NPS Lite Login <section-header>  B</section-header>                                                                                                    | V - 0<br>C ☆ ★ (<br>108 Admin ) SG8 Portal » I II Rea<br>ADDHAAR<br>English V Q                                                                                                    |
| H 점 ' 고 F                                                                                                    | Dffline eKYC" सर्विस पर<br>He Identificati × +<br>rd @ Locate Us Branch J @ MyNPS BO 🖍<br>lia                                                                                                    | र किलक करें।<br>Axis Bank Internet 🕜 NPS Lite Login 🔐 B                                                                                                    | v – 0<br>C ☆ ★ ★<br>108 Admin @ SGB Portal » English v 9<br>English v 9                                                                                                    |
| H 적 관                                                                                                    | Dffline eKYC" सर्विस पर<br>e Identificat: × +<br>rd @ Locate Us Branch J @ MyNPS BO A<br>lia                                                                                                    | र किलक करें।<br>Axis Bank Internet 🙆 NPS Lite Login  B<br>on the tab to navigate to the service-spe                                                                                                    | CB Admin (© SGB Portal > ) [□] Res<br>CB Admin (© SGB Portal > ) [□] Res<br>CE English ∨ ④<br>ccific page.                                                                                                    |
| H                                                                                                    | Dffline eKYC"                                                                                                    | Axis Bank Internet ♥ NPS Lite Login                                                                                                    | V - □ VOB Admin  SGB Portal VOB Admin SGB Portal V = □ Rec VOB Admin Rec V = □ Rec VOB Admin V = □ Rec V = □ V V V V V V V V V V V V V V V V V V V                                                                                                    |
| H                                                                                                    | Dffline eKYC" सर्विस पर<br>Re Identificati × +<br>Rd @ Locate Us Branch J @ MyNPS BO A<br>lia<br>services are available for access. Click o                                                                                                    | <ul> <li>किलक करें।</li> <li>Axis Bank Internet 🙆 NPS Lite Login 🏩 B</li> <li>on the tab to navigate to the service-spee</li> </ul>                                                                                                    | V – O<br>C ☆ ★ (<br>108 Admin ) SG8 Portal<br>C ← English V<br>C ← English V<br>C ← English V<br>C ← English V<br>C ← C ← C ← C ← C ← C ← C ← C ← C ← C ←                                                                                                    |
| H                                                                                                    | Dffline eKYC"                                                                                                    | <ul> <li>Axis Bank Internet ♥ NPS Lite Login</li></ul>                                                                                                    | ∨     -     Image: Constraint of the second second |
| H 점 ' 코 동                                                                                                    | Dffline eKYC " सर्विस पर<br>e Identificat: × +<br>rd @ Locate Us Branch J @ MyNPS BO A<br>lia<br>services are available for access. Click of<br>Click here to order a secure, wallet-<br>stred Aadhaar PVC Card<br>Click here to order a secure, wallet-<br>stred Aadhaar PVC card   | Axis Bank Internet ② NPS Lite Login 오 B<br>NPS Lite Login 오 B<br>NPS Lite Login 오 B<br>이 the tab to navigate to the service-spee<br>Update Aadhaar Online<br>DBR Grouder Address and                                                                                                    | V       -       Image: Constraint of the second second se               |
| H                                                                                                    | Dffline eKYC" सर्विस पर<br>e Identificat: × +<br>rd © Locate Us Branch J ② MyNPS BO A<br>ita<br>services are available for access. Click of<br>Click here to order a secure, wallet-<br>sized Aadhaar PVC Card                                                                       | Axis Bank Internet 《 NPS Lite Login                                                                                                    | ∨       -       Image: COB Admin       Image: COB Admin       Image: Color Admin       Image: Color                                                                                                    |
| Ha यह स्क्रीन दिखाई देगी।, "C<br>National Pension System × 한 myAadhaar - Uniqu<br>C · · · · · · · · myaadhaar.uidai.gov.in<br>: · · · · · · · · · myaadhaar.uidai.gov.in<br>: · · · · · · · · · · · · · · · · · · ·                                                                                                    | Diffline eKYC" सर्विस पर<br>et Identificat: × +<br>rd © Locate Us Branch J ② MyNPS BO A<br>ita<br>services are available for access. Click of<br>Click here to order a secure, wallet-<br>sized Aadhaar PVC Card<br>Click here to order a secure, wallet-<br>sized Aadhaar PVC card. | • Axis Bank Internet (२००२ करें।<br>• Axis Bank Internet (२००२ NPS Lite Login)                                                                                                    | <ul> <li>✓ – Ø</li> <li>ⓒ ☆ ♠ (</li> <li>○08 Admin ) SG8 Portal</li> <li>&gt;&gt; I I Ret</li> <li>○</li> <li>Cell English ✓ ④</li> <li>celfic page.</li> <li>celfic page.</li> <li>celfic page.</li> <li>Click here to check the Aadhaar and bank account linking status.</li> </ul>                                                                                                    |
| Ha यह स्क्रीन दिखाई देगी।, "C<br>National Pension System * 한 myAadhaar - Unique<br>한 관 C * myaadhaar.uidai.gov.in<br>III Apps = fat 한 Welcome to Central 한 Bo Bashboar<br>Welcomerneri of India<br>Unique Identification Authority of Ind<br>Covernment of India<br>Bashboar<br>Bashboar<br>Covernment of India                                                                                                    | Dffline eKYC" सर्विस पर<br>eldentificati x +<br>el lecate Us Branch Jul (이 MyNPS BO )<br>ita<br>services are available for access. Click of<br>Click here to order a secure, wallet-<br>sized Aadhaar PVC Card                                                                       | Axis Bank Internet. ② NPS Lite Login                                                                                                    | ∨       -       □         (C) Admin       (C) SGB Portal       >       (C) Rec         (C) Admin       (C) SGB Portal       >       (C) Rec         (C) Constraints       (C) Constraints       (C) Constraints         (C) Constraints       (C) Constraints       (C) Constraints         (C) Constraints       (C) C                                                                                                    |
| Ha यह स्क्रीन दिखाई देगी।, "C<br>National Pension System × 한 myAadhaar - Unique<br>아 Autional Pension System × 한 myAadhaar - Unique<br>아 Autional Pension System × 한 myAadhaar - Unique<br>아 Autional Pension System × 한 myAadhaar - Unique<br>아 Autional Pension System × 한 myAadhaar - Unique<br>아 Autional Pension System × 한 myAadhaar - Unique<br>아 Autional Aution Authority of Ind<br>Covernment of India<br><b>Services</b><br>Following bouquet of online Aadhaar<br>Click here to download digitally<br>signed and password protected<br>electronic copy of the Aadhaar.                                                                                                    | Dffline eKYC" सर्विस पर<br>eldentificati × +<br>d Clocate Us Branch J @ MyNPS BO A<br>ita<br>services are available for access. Click d<br>Jorder Aadhaar PVC Card<br>Click here to order a secure, wallet-<br>sized Aadhaar PVC card.                                               | Avis Bank Internet 《 NPS Lite Login                                                                                                    | ∨       -       Image: Comparison of the second second se               |
| Ha यह स्क्रीन दिखाई देगी।, "C<br>National Pension System * RyAdhaar - Unique<br>C 가 C Muyadhaar.uidai.gov.in<br>Apps T fat Velcome to Central. Resolution<br>Overmment of India<br>Unique Identification Authority of India<br>Covernment of India<br>Bollowing bouquet of online Aadhaar<br>Following bouquet of online Aadhaar<br>Click here to download digitally<br>signed and password protected<br>electronic copy of the Aadhaar<br>Following bouquet of the Aadhaar                                                                                                    | Dffline eKYC" सर्विस पर<br>et Identificat: x +<br>rd @ Locate Us Branch J @ MyNPS BO A<br>ita<br>services are available for access. Click of<br>Click here to order a secure, wallet-<br>sized Aadhaar PVC Card<br>Click here to order a secure, wallet-<br>sized Aadhaar PVC card.  | Axis Bank Internet (♥ NPS Lite Login                                                                                                    | V       -       □         IOB Admin       ©       SGB Portal       >       □       Res         IOB Admin       ©       SGB Portal       >       □       Res         IOB Admin       ©       SGB Portal       >       □       Res         IOB Admin       ©       SGB Portal       >       □       Res         IOB Admin       ©       SGB Portal       >       □       Res         Image: Intersection of the transmitted of the transmitted of the t                                                                                                    |
| Ha यह स्क्रीन दिखाई देगी।, "C<br>National Pension System * * myAdhaar - Unique<br>*                                                                                                    | Diffline eKYC" सर्विस पर<br>e Identificat: x +<br>rd @ Locate Us Branch J @ MyNPS BO A<br>ita<br>services are available for access. Click of<br>Click here to order a secure, wallet-<br>sized Aadhaar PVC Card<br>Click here to order a secure, wallet-<br>sized Aadhaar PVC card.  | Axis Bank Internet. 《 NPS Lite Login                                                                                                    | V       -       □         COB Admin       Image: SGB Portal       >>       Image: Res         Image: Comparison of the state of the state of the stat                                                                                              |
| Ha यह स्क्रीन दिखाई देगी।, "C<br>National Pension System<br>National Pension System<br>National Pension System<br>National Pension System<br>National Action<br>National Pension System<br>National Control<br>National Action<br>National Actional Actional<br>National Actional Actional<br>National Actional Actional<br>National Actional Actional<br>National Actional<br>National Action | Diffline eKYC" सर्विस पर<br>e Identificat: × +<br>rd © Locate Us Branch J @ MyNPS BO A<br>ita<br>services are available for access. Click of<br>Click here to order a secure, wallet-<br>sized Aadhaar PVC Card<br>Click here to order a secure, wallet-<br>sized Aadhaar PVC card.  | Avis Bank Internet<br>Avis Bank Internet<br>NPS Lite Login 오 1<br>NPS Lite Login<br>NPS Lite Login<br>오 1<br>NPS Lite Login<br>오 1<br>NPS Lite Login<br>NPS Lite Login<br>NPS Lite Log | ∨       -       ○         IOB Admin       IOB SGB Portal       >>       IDB Admin         IOB Admin       IOB SGB Portal       >>       IDB Res         IOB Admin       IOB SGB Portal       >>       IDB Res         IOB Admin       IOB SGB Portal       >>       IDB Res         IOB Admin       IOB Admin       >>       IDB Res         IOE Admin       IOB Admin       IDB Res       IDB Res         IOE Company       IDB Res       IDB Res       IDB Res         IOE Company       IDB Res       IDB Res       IDB Res         IOE Company       IDB Res       IDB Res       IDB Res         IOE Company       IDB Res       IDB Res       IDB Res         IDE Company       IDB Res       IDB Res       IDB Res         IDE Company       IDB Res       IDB Res       IDB Res         IDE Company       IDB Res       IDB Res       IDB Res         IDE Company       IDB Res       IDB Res       IDB Res         IDE Company       IDB Res       IDB Res       IDB Res         IDE Company       IDB Res       IDB Res       IDB Res         IDE Company       IDE Res       IDB Res       IDB Res                                                                                                    |

Create a Share Code के निचे चार अंक का कोड (कोई भी 04 डिजिट) आप खुद ही क्रिएट करें और "Download" बटन पर क्लिक करें।

| $\epsilon \rightarrow c$ | × myaadbaar uidai gov in /offline-ekyc                                                                                                    | ſ      | (R)   | * | * 1   | a)      |
|--------------------------|----------------------------------------------------------------------------------------------------|--------|-------|---|-------|---------|
| 👖 Apps 🔳 fat             | t 💋 Welcome to Central 🏩 BoB Dashboard 🛛 🐻 Locate Us Branch   💋 MyNPS BO 🔥 Axis Bank Internet 💋 NPS Lite Login 🔮 BOB Admin 🛞 SGB Portal                                                                                              |        | -     | » | E Rea | ding li |
|                          | Unique Identification Authority of India<br>Government of India                                                                                                    | AADHA  | AR AR |   |       |         |
|                          | 🖶 myAadhaar 🗗 📴 Eng                                                                                                    | lish 🗸 | 9     |   |       |         |
|                          | Dashboard > Offline eKYC                                                                                                    |        |       |   | _     |         |
|                          | Create a Share Code of 4 Digits                                                                                                    |        |       |   |       |         |
|                          | Create a Share Code<br>4 - Digits Share Code to be Created<br>A ZIP file containing your eKYC will be password protected using the above Share Code. Upon clicking Download, the file will be downloaded into your device / desktop. |        |       |   |       |         |
|                          | Back                                                                                                    |        |       |   |       |         |

झिप फाईल डाउनलोड होगी, डाउन एरो पर क्लिक करने के बाद "Show in folder" पर क्लिक करें।

| 🚱 National Pension System 🛛 🗙 🤿 myAadhaar - Unique              | Identificatio 🗙 🤿 myAadhaar -                             | Unique Identificatio × +      |                  |             |              | ~        | -   | ٥                   | ×       |
|-----------------------------------------------------------------|-----------------------------------------------------------|-------------------------------|------------------|-------------|--------------|----------|-----|---------------------|---------|
| ← → C ∨ myaadhaar.uidai.gov.in/offline-ekyc                     |                                                           |                               |                  |             |              | Ē        | ☆   | * @                 | :       |
| 🗰 Apps ᆂ fat 👩 Welcome to Central 🧟 BoB Dashboard               | 🎳 Locate Us Branch   👩 M                                  | lyNPS BO 🔥 Axis Bank Internet | 🧑 NPS Lite Login | 🔝 BOB Admin | 🛞 SGB Portal |          | >>  | E Readin            | ng list |
| Unique Identification Authority of India<br>Government of India | 1                                                         |                               |                  |             |              | CHAAR N  |     |                     |         |
| myAadhaar                                                       |                                                           |                               |                  |             | 🔊 English 🗸  | 9        | )   |                     |         |
| Dashboard > Offline eKYC                                        |                                                           |                               |                  |             |              |          |     |                     |         |
|                                                                 | Set Code                                                  |                               | Download         |             |              |          |     |                     |         |
|                                                                 | C<br>Your ZIP file for Offlin                             | Congratulations!!             | fully Downloaded |             |              |          |     |                     |         |
| Open<br>Always open files of this type                          | To avail the service plea<br>1. ZIP file<br>2. Shara Code | se share the                  |                  |             |              |          |     |                     |         |
| Show in folder<br>Cancel                                        |                                                           | Go To Dashboard               |                  |             |              |          |     |                     |         |
| offlineaadhaar2022zip                                           |                                                           |                               |                  |             |              |          |     | Show all            | ×       |
| Type here to search                                             | o 🛱 💼 🚖                                                   | 🚍 🧔 🥥 🖂                       |                  |             | r 🔗 🔨        | 및 �)) EI |     | 1:34 PM<br>1-Jan-22 | $\Box$  |
|                                                                 |                                                           |                               |                  |             |              |          |     |                     |         |
| O GUJARAT INFOTECH LTD                                          |                                                           |                               |                  |             |              |          | Pag | ge <b>6</b> of      | f 25    |

डाउनलोड की हुई ऑफलाईन ई-केवायसी ZIP फाईल, आपके कम्प्युटर के डाउनलोड फोल्डर में या आपने जो फोल्डर सिलेक्ट किया हो उसमें दिखाई देगी।

| ( | ufflinesadhaar20200904120547016 |  |  |  |
|---|---------------------------------|--|--|--|
|   |                                 |  |  |  |
|   |                                 |  |  |  |

अब रजिस्ट्रेशन पेज पर जायें, आधारकार्ड में रजिस्टर मोबाईल नंबर लिखें, आधारकार्ड का आखिरी अंक (12वां अंक) लिखे, डाउनलोड की हुई ऑफलाईन ई-केवायसी ZIP फाईल अपलोड करें, पहले क्रिएट किया हुआ (ऑफलाईन ई-केवायसी फाईल डाउनलोड के वक्त) चार (04) अंक का शेर कोड लिखे और "<u>Continue</u>" बटन पे क्लिक करें।

|                  | New Registration —               |                                                           |                                                                                |          |              |   |
|------------------|----------------------------------|-----------------------------------------------------------|--------------------------------------------------------------------------------|----------|--------------|---|
| New Registrat    | ion                              | Choose appropriate option                                 | 15                                                                             |          |              |   |
| Complete Pend    | Ing Registration Applicant Type* | Individual Subscriber                                     | ○ Corporate Subscriber                                                         |          |              |   |
| eSign / Print Re | Status of Applicant              | Citizens of India                                         |                                                                                |          |              |   |
|                  | Register With                    | Aadhaar Offline e-KYC                                     |                                                                                |          |              |   |
|                  | Account Type                     | ⊖ Tier I & Tier II                                        | Tier I only                                                                    |          |              |   |
|                  |                                  | Please enter the following deta                           | ails                                                                           |          |              |   |
|                  | POP Name                         | GUJARAT I                                                 | NFOTECH LIMITED                                                                |          |              |   |
|                  | Enter Aadhaar Registered         | Mobile Number *                                           |                                                                                |          |              |   |
|                  | Enter Last Digit of Aadhaa       | r Number*                                                 |                                                                                |          |              |   |
|                  | Upload Aadhaar Offline e-        | KYC XML File* Choose                                      | File offlineaadha.                                                             |          |              |   |
|                  | Please upload Aadhaar Pa         | perless Offline e-KYC ZIP file. If Zip File is not genera | ted, Click here to download from UIDAI website.                                |          |              |   |
|                  | Share Code for your Pap          | erless Offline eKYC *                                     | Please enter 4 Character Sha<br>Code Registered with Offline (<br>KYC download | re<br>∌- |              |   |
|                  |                                  | Continue                                                  |                                                                                |          | † <u>TOF</u> | 2 |

Title, Place/City of Birth, Country of Birth, Marital Status, Email ID, Father's Title, Father's Name, Mother's Title, और Mother's Name आदि विवरण भरें और बाकी की डिटेईल्स डायरेक्ट आधारकार्ड के डेटा में से सिस्टम दवारा ही भर दी जायेगी।

| Personal Details Contact Details Bank | & Other Details Nomination Detail | Is Documents Upload       | Photo & Signature Details | Payment Details |        |   |    |   |    |
|---------------------------------------|-----------------------------------|---------------------------|---------------------------|-----------------|--------|---|----|---|----|
|                                       | Fields marked with * are n        | nandatory for registratio | on.                       |                 |        |   |    |   |    |
| Personal Details                      |                                   |                           | Family Details —          |                 |        |   |    |   |    |
| Title *                               | SELECT                            | ~                         | Father's Title *          |                 | SHRI   | ~ | ۱I |   |    |
| First Name *                          |                                   |                           | Father's First Name *     |                 |        |   |    |   |    |
| Middle Name                           |                                   |                           | Father's Middle Name      |                 |        |   |    |   |    |
| Last Name                             |                                   |                           | Father's Last Name        |                 |        |   |    |   |    |
| Date of Birth *                       |                                   |                           | Mother's Title *          | ſ               | SELECT | ~ | 1  |   |    |
| Gender *                              |                                   |                           | Mother's First Name *     | l               |        |   | J  |   |    |
| Place/City of Birth *                 | (                                 | ]                         | Mother's Middle Name      |                 |        |   |    |   |    |
| Country of Birth *                    | SELECT                            | ~                         | Mother's Last Name        |                 |        |   |    |   |    |
| Marital Status *                      | SELECT                            |                           | Subscriber's Maiden Nan   | e               |        |   |    |   |    |
| Name to be printed on Pran card       | FATHER'S NAME                     | ~                         |                           |                 |        |   |    |   |    |
| Mobile *                              | + 91                              |                           |                           |                 |        |   |    |   |    |
| Email ID *                            |                                   |                           |                           |                 |        |   |    |   | _  |
| Telephone (Residence No)              |                                   |                           |                           |                 |        |   |    | 1 | 1- |

PAN No, Captcha लिखिये और Generate Acknowledgement No बटन पर क्लिक करें।

| Email ID *                       | Spouse Middle Name<br>Spouse Last Name |                              |    |     |
|----------------------------------|----------------------------------------|------------------------------|----|-----|
| Telephone (Office No) Fax Number |                                        |                              |    |     |
| Identity Details                 | Proof of Identity                      |                              |    |     |
| PAN*                             | Identity Proof *                       | AADHAAR CARD / LETTER ISSL 🗸 |    |     |
| Passport No                      | ID Number*                             | XXXX-XXXX-XXX0               |    |     |
| Voter ID                         | Date of Birth Proof *                  | AADHAAR CARD / LETTER ISSL 🐱 |    |     |
| CERSAI ID                        | Document Proof ID (if any)             | XXXX-XXXX-XXX0               |    |     |
| Agency Code                      |                                        |                              |    |     |
| Add and Enter Captcha            | 6(4°+ <sub>0</sub> 4 😳 68              | Please enter captcha total   |    |     |
|                                  |                                        |                              |    |     |
| Generate Ad                      | sknowledgement No Reset                | »                            | ţ. | TOP |

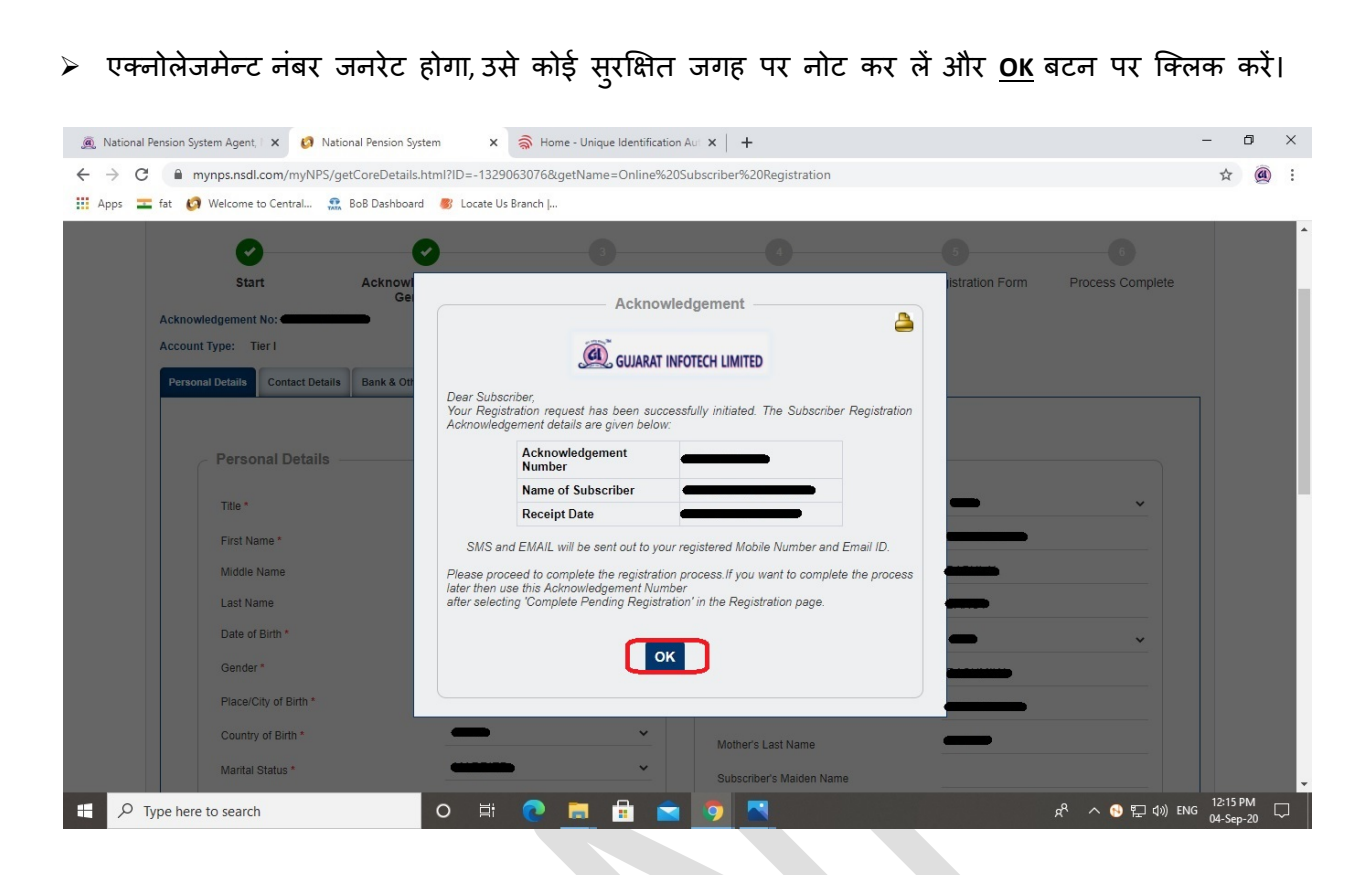

US PERSON में Yes/No सिलेक्ट करें। [अमेरिका के ग्रीनकार्ड हॉल्डर यहां Yes सिलेक्ट करें] Country of Tax residency में INDIA सिलेक्ट करें, Address लिखें, TIN Number Issuing Country में India सिलेक्ट करें, Tax Identification Number में आपका पान नंबर, FATCA State में आपका राज्य, FATCA City में शहर का नाम एवं FATCA Zip Code में एरिया का पिनकोड लिखें और पेंज के निचे जायें (Validity को खाली छोड दें)

| ps 🎞 fa | at 👩 Welcome to Central 🤹                               | - BoB Dashboard 🛛 🐻 Loca                      | -<br>te Us Branch                | -                                            |                         |                  |   |  |
|---------|---------------------------------------------------------|-----------------------------------------------|----------------------------------|----------------------------------------------|-------------------------|------------------|---|--|
| S       | Subscriber Registrat                                    | ion                                           |                                  |                                              |                         |                  |   |  |
|         | 0                                                       | 0                                             |                                  | 0                                            | 5                       | 6                |   |  |
|         | Start                                                   | Acknowledgement II                            | D Registration Details Submi     | tted PRAN Generated                          | eSIGN Registration Form | Process Complete |   |  |
| A       | Acknowledgement No:                                     | Generated                                     |                                  | Subscriber Name:                             |                         |                  |   |  |
| A       | Account Type: Tier I                                    |                                               |                                  |                                              |                         |                  |   |  |
| 1       | Personal Details Contact Detail                         | Bank & Other Details                          | Nomination Details Documents Upl | oad Photo & Signature Details                | Payment Details         |                  |   |  |
|         | FATOA Detelle                                           |                                               |                                  |                                              |                         |                  | 1 |  |
|         | FAICA Details -                                         |                                               |                                  |                                              |                         |                  |   |  |
|         |                                                         | US PERSON                                     |                                  | O YES O NO                                   |                         |                  |   |  |
|         |                                                         | US PERSON                                     |                                  | O YES                                        |                         |                  |   |  |
|         | Country of Tax residency                                | US PERSON<br>Address of Tax<br>residency      | TIN Number issuing Country       | O YES ● NO<br>Tax<br>Identification Validity | FATCA State FATCA City  | FATCA Zip Code   |   |  |
|         | Country of Tax residency                                | US PERSON<br>Address of Tax<br>residency      | TIN Number issuing Country       | VES NO<br>Tax<br>Identification<br>Number    | FATCA State FATCA City  | FATCA Zip Code   |   |  |
|         | Country of Tax residency                                | Address of Tax<br>residency                   | TIN Number issuing Country       | Ves I No                                     | FATCA State FATCA City  | FATCA Zip Code   |   |  |
|         | Country of Tax residency                                | Address of Tax<br>residency                   | TIN Number issuing Country       | O YES  NO                                    | FATCA State FATCA City  | FATCA Zip Code   |   |  |
|         | Country of Tax residency                                | Address of Tax<br>residency                   | TIN Number issuing Country       | O YES IN NO                                  | FATCA State FATCA City  | FATCA Zip Code   |   |  |
|         | Country of Tax residency<br>SELECT<br>Correspondence A  | Address of Tax<br>residency<br>ddress Details | TIN Number issuing Country       | VES NO                                       | FATCA State FATCA City  | FATCA Zip Code   |   |  |
|         | Country of Tax residency<br>SELECT<br>Correspondence Ar | Address of Tax<br>residency<br>ddress Details | TIN Number issuing Country       | O YES  NO                                    | FATCA State FATCA City  | FATCA Zip Code   |   |  |

Address Type सिलेक्ट करें, (Residential/Business आदि में से कोई एक) और Save & Proceed बटन पर क्लिक करें। [पता (एड्रेस) डायरेक्ट आधारकार्ड के डेटा में से सिस्टम द्वारा ही भर दिया जायेगा]

| Permanent Address Details                                                                |  |  |
|------------------------------------------------------------------------------------------|--|--|
|                                                                                          |  |  |
| Address Type"                                                                            |  |  |
| Residential      Business     Residential/Business     Unspecified     Registered Office |  |  |
| Flat/Room/Door/Block no.*                                                                |  |  |
| Landmark                                                                                 |  |  |
| Premises/Building/Village                                                                |  |  |
| Road/Street/Lane                                                                         |  |  |
| Area/Locality/Taluka                                                                     |  |  |
| PIN Code*                                                                                |  |  |
| Cit//Town/Dictrict*                                                                      |  |  |
|                                                                                          |  |  |
| State/U.I."                                                                              |  |  |
| Country"                                                                                 |  |  |
| Permanent Address Proof*                                                                 |  |  |
| AADHAAR CARD / LETTER ISSUED BY V XXXX-XXXX0                                             |  |  |

अपने संबंधित विवरणों का चयन करें: अनिवार्य विवरण: Occupation Details (व्यवसाय विवरण) स्वैच्छिक विवरण: आय (वार्षिक), शैक्षिक योग्यता आदि और पेज के निचे जायें।

| Subscriber Registratio           | on                                                                                                    |                       |                 |                                                        |                         |                  |  |
|----------------------------------|----------------------------------------------------------------------------------------------------|-----------------------|-----------------|--------------------------------------------------------|-------------------------|------------------|--|
| 0                                | 0                                                                                                    | 3                     |                 |                                                        | 5                       | 6                |  |
| Start                            | Acknowledgement II                                                                                                    | D Registration Del    | tails Submitted | PRAN Generated                                         | eSIGN Registration Form | Process Complete |  |
| Acknowledgement No:              | Generated                                                                                                    |                       | Sul             | bscriber Name:                                         |                         |                  |  |
| Account Type: Tier I             |                                                                                                    |                       |                 |                                                        |                         |                  |  |
| Personal Details Contact Details | Bank & Other Details                                                                                                    | Nomination Details Do | ocuments Upload | Photo & Signature Details                              | Payment Details         |                  |  |
|                                  |                                                                                                    |                       |                 |                                                        |                         |                  |  |
|                                  |                                                                                                    |                       |                 |                                                        |                         |                  |  |
|                                  |                                                                                                    |                       |                 |                                                        |                         |                  |  |
| Other Details                    |                                                                                                    |                       |                 |                                                        |                         |                  |  |
| Other Details                    | Occupation Details *                                                                                                    |                       |                 | SELECT                                                 | ~                       |                  |  |
| C Other Details                  | Occupation Details *<br>Income Range (per annum)                                                                                             | )                     | C               | SELECT                                                 | ÷                       |                  |  |
| Other Details                    | Occupation Details *<br>Income Range (per annum)<br>Educational Qualification                                                                | )                     | C               | SELECT<br>SELECT                                       | ,<br>,                  |                  |  |
| Other Details                    | Occupation Details *<br>Income Range (per annum)<br>Educational Qualification<br>Please Select If Applicable                                 | )                     |                 | SELECT<br>SELECT<br>SELECT<br>NOT APPLICABLE           | ,<br>,<br>,             |                  |  |
| Other Details                    | Occupation Details *<br>Income Range (per annum)<br>Educational Qualification<br>Please Select If Applicable                                 | )                     |                 | SELECT<br>SELECT<br>SELECT<br>NOT APPLICABLE<br>SELECT | •<br>•<br>•             |                  |  |
| Other Details                    | Occupation Details *<br>Income Range (per annum<br>Educational Qualification<br>Please Select If Applicable<br>Relative of Political Expose  | )<br>d Person         |                 | SELECT<br>SELECT<br>NOT APPLICABLE<br>SELECT           | •<br>•<br>•<br>•        |                  |  |
| Other Details                    | Occupation Details *<br>Income Range (per annum)<br>Educational Qualification<br>Please Select If Applicable<br>Relative of Political Expose | )<br>d Person         |                 | SELECT<br>SELECT<br>NOT APPLICABLE<br>SELECT           | •<br>•<br>•<br>•        |                  |  |

| → C 🔒 mynps.nsdl    | .com/myNPS/getBankDetails.html?ID=2112507575&getName | =Online%20Subscriber%20Registration&tabName=2 | \$ |
|---------------------|------------------------------------------------------|-----------------------------------------------|----|
| ops 💳 fat 👩 Welcome | to Central 🧟 BoB Dashboard 🏾 🐻 Locate Us Branch      |                                               |    |
|                     | Account Type<br>Bank A/C Number                      | SAVINGS ACCOUNT                               |    |
|                     | Bank IFS Code<br>Bank Name                           | _                                             |    |
|                     | Branch Name<br>Branch Address                        |                                               |    |
|                     |                                                      |                                               |    |
|                     | PIN Code<br>State/U.T.                               |                                               |    |
|                     | Country<br>Bank MICR Code                            | · ·                                           |    |
|                     | Bank A/c Linked to Aadhaar                           |                                               |    |

लिस्ट में से Pension Fund Manager (PFM) सिलेक्ट करें, Investment Option में Auto/Active सिलेक्ट करें और पेज के निचे जायें (ज्यादा जानकारी के लिये "?" बटन पर क्लिक करें)

| For assistance, please contact our HelpDesk 2 mining with a shaft of the second contact our HelpDesk 2 mining and contact our HelpDesk 2 mining and contact our HelpDesk 2 minin | For assistance, please contact our HelpDesk   2 : mynpassest@mdt co.n<br>Subscriber Registration  Subscriber Registration  Acknowledgement ID Registration Details Submitted PRAN Generated eSIGN Registration Form Process Complete Acknowledgement No:  Acknowledgement No:  Subscriber Name:  Account Type: Tier I  Personal Details Contact Details Bank & Other Details Nomination Details Documents Upload Photo & Signature Details Peyment Details Tier I  Scheme Preference Details Choose Pension Fund Manager                                                                                                    | G      | GUJARAT IN                | FOTECH LIMITED                                  |                             |                              | National Pens                        | ion System                     |  |
|----------------------------------------------------------------------------------------------------|----------------------------------------------------------------------------------------------------|--------|---------------------------|-------------------------------------------------|-----------------------------|------------------------------|--------------------------------------|--------------------------------|--|
| Acknowledgement ID Registration Details Submitted PRAN Generated eSIGN Registration Form Process Complete Subscriber Name:                                                                                                    | Subscriber Registration                                                                                                    |        |                           |                                                 |                             | For assi                     | istance, please contact our HelpDesl | k   🖾 : mynpsassist@nsdl.co.in |  |
| Acknowledgement ID Registration Details Submitted PRAN Generated eSIGN Registration Form Process Complete Subscriber Name:  Intact Details Bank & Other Details Nomination Details Documents Upload Photo & Signature Details Payment Details                                                                                                    | Image: Start       Acknowledgement ID       Registration Details Submitted       PRAN Generated       eSIGN Registration Form       Process Complete         Acknowledgement No:       Subscriber Name:       Subscriber Name:       Image: Subscriber Name:       Image: Subs | Sub    | scriber Registra          | tion                                            |                             |                              |                                      |                                |  |
| Acknowledgement ID Registration Details Submitted PRAN Generated eSIGN Registration Form Process Complete Subscriber Name: Subscriber Name: Su | Start       Acknowledgement ID<br>Generated       Registration Details Submitted       PRAN Generated       eSIGN Registration Form       Process Complete         Acknowledgement No:       Subscriber Name:       Subscriber Name:                                                                                    |        | 0                         | Ø                                               | 3                           | 0                            | 5                                    | 6                              |  |
| Subscriber Name:                                                                                                    | Acknowledgement No:                                                                                                    |        | Start                     | Acknowledgement ID Reg                          | istration Details Submitted | PRAN Generated               | eSIGN Registration Form              | Process Complete               |  |
| ontact Details Bank & Other Details Nominstion Details Documents Upload Photo & Signature Details Payment Details                                                                                                    | Account Type: Tier I Personal Details Contact Details Bank & Other Details Documents Upload Photo & Signature Details Payment Details Tier I Scheme Preference Details Choose Pension Fund Manager                                                                                                    | Acknow | wledgement No:            |                                                 | Sub                         | scriber Name:                |                                      |                                |  |
| ontact Details Bank & Other Details Nomination Details Documents Upload Photo & Signature Details Payment Details                                                                                                    | Personal Details Contact Details Bank & Other Details Bournents Upload Photo & Signature Details Payment Details Tier I Scheme Preference Details Choose Pension Fund Manager                                                                                                    | Accour | nt Type: Tier I           |                                                 |                             |                              |                                      |                                |  |
|                                                                                                    | Tier I Scheme Preference Details Choose Pension Fund Manager                                                                                                    |        |                           | ile Renk & Other Detaile Nemination             | Details Documents Unload    | Photo & Signature Details Pa | yment Details                        |                                |  |
|                                                                                                    | Scheme Preference Details                                                                                                    | Perso  | onal Details Contact Deta | is bank a other betails Administration          | botano botante opicia       |                              |                                      |                                |  |
| Preference Details                                                                                                    | Choose Pension Fund Manager                                                                                                    | Perso  | Tier I                    | IIS Bank & Ourer Decans Nonimation              |                             |                              |                                      |                                |  |
| Choose Pension Fund Manager                                                                                                    | (PFM):*SELECI V                                                                                                    | Perso  | Tier I                    | nce Details                                     |                             |                              |                                      |                                |  |
| (PFM):* ···SELECI···································                                                                                                    | Choose your Investment Option                                                                                                    | Perso  | Tier I                    | Ince Details Choose Pension Fund Manager (PFM): | SELECT                      |                              | ~                                    |                                |  |
| Preference Details                                                                                                    | Choose Pension Fund Manager                                                                                                    |        |                           | ila Pank 9 Other Details Neminstion             | Details Documents Unload    | Photo & Signature Details Pa | yment Details                        |                                |  |
| (PFM);*SELECI                                                                                                    | Choose your Investment Option Auto Active                                                                                                    | Perso  | Tier I                    | Ice Details                                     | SELECT                      |                              | ~                                    |                                |  |

> वारिस (नोमिनी) की डिटेल्स भरें और <u>Submit</u> बटन पर क्लिक करें (ज्यादा से ज्यादा 03 नोमिनी रख सकते है)

| - 0 1     | mynpsinsul.com/mynPS/getSchivom  | Details.ntminD=12010506060getivame | - Online Azobubscriber AzoRegistration |  | M          |    |
|-----------|----------------------------------|------------------------------------|----------------------------------------|--|------------|----|
| ops 💶 fat | 🧑 Welcome to Central 👷 BoB Dashb | oard 🛛 🐻 Locate Us Branch          |                                        |  |            |    |
|           | Nominee Details                  |                                    |                                        |  |            |    |
|           | Nominee 1                        |                                    |                                        |  |            |    |
|           |                                  |                                    |                                        |  |            |    |
|           | First Na                         | ame *                              |                                        |  |            |    |
|           | Middle                           | Name                               |                                        |  |            |    |
|           | Last Na                          | ame / Surname                      |                                        |  |            |    |
|           | Major/N                          | /inor*                             | <b>—</b> ·                             |  |            |    |
|           | Date of                          | Birth                              | (DD/MM/YYYY)                           |  |            |    |
|           |                                  |                                    |                                        |  |            |    |
|           | Relation                         | nship*                             |                                        |  |            |    |
|           | Percent                          | tage Share*                        | %                                      |  |            |    |
|           | Guardia                          | an First Name (in case of a minor) |                                        |  |            |    |
|           | Guardia                          | an Middle Name                     |                                        |  |            |    |
|           | Guardia                          | an Last Name                       |                                        |  |            |    |
|           | Flat/Ro                          | om/Door/Block no.*                 | -                                      |  |            |    |
|           | Premis                           | es/Building/Village                | · · · · · · · · · · · · · · · · · · ·  |  |            |    |
|           | Arould                           | acality/Taluka                     |                                        |  |            |    |
|           | Aleart                           | Cality/Taluka                      |                                        |  | † <b>I</b> | OF |
|           | PIN Co                           | de/ZIP Code                        |                                        |  |            |    |

Choose File पर क्लिक करके पानकाई और केन्सिल चैक की स्कैन कॉपी अपलोड करें और Upload बटन पर क्लिक करें।

| 5 | Subscriber Registration                 |                                                    |                                                      |                  |  |
|---|-----------------------------------------|----------------------------------------------------|------------------------------------------------------|------------------|--|
|   | 0                                       | <b>Ø</b> 3                                         | 0 0                                                  | 6                |  |
|   | Start Ackno                             | owledgement ID Registration Details S<br>Generated | Submitted PRAN Generated eSIGN Registration Form     | Process Complete |  |
| A | cknowledgement No:                      |                                                    | Subscriber Name:                                     |                  |  |
| A | ccount Type: Tier I                     |                                                    |                                                      |                  |  |
|   | Personal Details Contact Details Bank & | A Other Details Nomination Details Docume          | nts Upload Photo & Signature Details Payment Details |                  |  |
|   | Decuments Unload                        |                                                    |                                                      |                  |  |
|   |                                         |                                                    |                                                      |                  |  |
|   | Proof Name                              | Document Name                                      | Attach File                                          |                  |  |
| r | SCANNED PAN CARD *                      | SCANNED PAN CARD                                   | Choose File Pan Card.jpeg                            |                  |  |
|   |                                         |                                                    |                                                      |                  |  |
|   | CANCELLED CHEQUE *                      | CANCELLED CHEQUE                                   | Choose File Cancelled Cheque.jpeg                    |                  |  |
|   |                                         |                                                    |                                                      |                  |  |
|   | Note: Document should be in * ineq      | * ing or * odf format. Size of document should     | d be between 4KB and 2MB                             |                  |  |

Choose File पर क्लिक करके आपके सिग्नेचर की स्कैन कोपी अपलोड करें और पेज के निचे जायें (आपका फोटोग्राफ डायरेक्ट आधारकार्ड के डेटा में से सिस्टम दवारा ही भर दिया जायेगा)

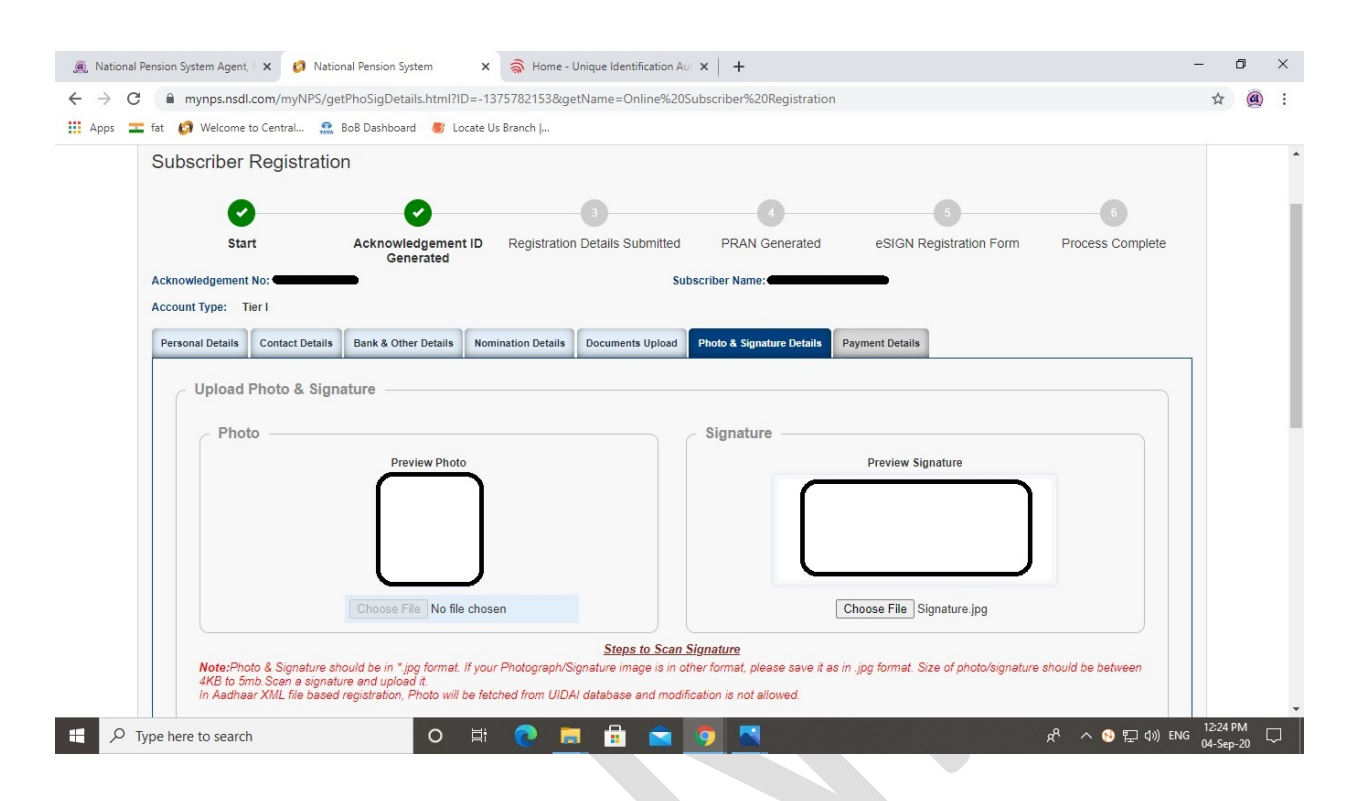

Save पर क्लिक करें और उस के बाद Confirm बटन पर क्लिक करें

| Steps to Scan Signature Note:Photo & Signature should be in ".jpg format. If your Photograph/Signature image is in other format, please save it as in .jpg format. Size of photo/signature should be between                                                                                                    |  |  |
|----------------------------------------------------------------------------------------------------|--|--|
| 4Kb to omb Scan a signature and upload it.<br>In Aadhaar XML file based registration, Photo will be fetched from UIDAI database and modification is not allowed.                                                                                                    |  |  |
| Aadhaar Offline eKYC Consent                                                                                                    |  |  |
| I voluntarily opt for Aadhaar offline verification and submit to <u>NSDL</u> my Aadhaar Paperless Offline KYC document (Offline XML). Aadhaar registered mobile number and / or Aadhaar registered email (collectively, "Information"). I hereby understand/authonze NSDL e-Gov as CRA (and my service provider) to                                                                                                    |  |  |
| <ul> <li>i) Perform KYC or for establishing my identity, carrying out my identification, offline verification as may be permitted as per applicable law for the purpose of enabling or providing<br/>me National Pension System (NPS) related services in accordance with the provisions of the Aadhaar (Targeted Delivery of Financial and other Subsidies, Benefits and Services)<br/>Act, 2016 and the allied rules and regulations notified thereunder.</li> <li>ii) Collecting, sharing, storing, preserving Information, maintaining records and using the Information and verification/dentification records: (a) for the informed purposes above,</li> </ul> |  |  |
| <ul> <li>(b) as well as for regulatory and legal reporting and tilings and/or (c) where required under applicable law;</li> <li>(iii) Producing records and logs of the consent, Information or of identification, verification etc. for evidentiary purposes including before a court of law, any authority or in arbitration.</li> <li>(iv) Use the Aadhaar and offline KYC information to populate the corresponding fields in this application and share the same with its empanelled service provider(s)-POP for the purpose of providing me NPS related services.</li> </ul>                                                                                   |  |  |
| <ul> <li>v) I understand that the Aadhaar details (physical and / or digital, as the case maybe) submitted for registration under NPS will be maintained in NPS till the time the account is<br/>not inactive in NPS or the timeframe decided by PFRDA, the regulator of NPS, whichever is later.</li> <li>vi) I understand that Security and confidentiality of personal identity data provided, for the purpose of Aadhaar based authentication is ensured by NSDL e-Gov till such time it is<br/>acting as CRA for my NPS account</li> </ul>                                                                                                    |  |  |
| <ul> <li>viii) I am aware that as an alternative; if Aadhaar is not available, I can submit physical application with officially valid KYC documents to the concerned POP or can utilise my<br/>existing KYC held with the POP for any other product to avail the services under NPS.</li> <li>viii) The above consent and purpose of collecting Information has been explained to me in my local language.</li> </ul>                                                                                                    |  |  |
|                                                                                                    |  |  |
|                                                                                                    |  |  |
| Save Confirm                                                                                                    |  |  |
|                                                                                                    |  |  |

आपके द्वारा भरे हुये और आधारकार्ड के डेटा में से सिस्टम द्वारा भरे हुये विवरण का प्रि-व्यु आपको यहां दिखेगा, उसे चैक करके पेज के निचे जायें।

|           | 0 several and several several seve | CD-t1-CCLt             |                    |                    |                           |                  |                 | - SAREDORT LOCALE II | - |  |
|-----------|----------------------------------------------------------------------------------------------------|------------------------|--------------------|--------------------|---------------------------|------------------|-----------------|----------------------|---|--|
| 7 G I     | mynps.nsai.com/myiNPS/get                                                                                                    | CoreDetalisConfirm.nti | mrnD=-84065827     | bolgetivame=Online | %205ubscriber%20kegisti   | ationedS_IGNORE_ | PAGINATION=tru  | e&REPORT_LOCALE=en_U | ¥ |  |
| pps 盂 fat | 🧑 Welcome to Central 👷 B                                                                                                    | BoB Dashboard 🛛 🐻 Loci | ite Us Branch      |                    |                           |                  |                 |                      |   |  |
| Su        | ubscriber Registration                                                                                                    | n                      |                    |                    |                           |                  |                 |                      |   |  |
|           |                                                                                                    |                        |                    |                    |                           |                  |                 |                      |   |  |
|           | 0                                                                                                    | 0                      |                    | 0                  |                           |                  | 5               | 6                    |   |  |
|           | Start                                                                                                    | Acknowledgement        | D Regis            | tration Details    | PRAN Generated            | eSIGN Ren        | istration Form  | Process Complete     |   |  |
|           | ount                                                                                                    | Generated              | e negis            | Submitted          | r to the ocherated        | coront ridg      | istration r onn | r roccos complete    |   |  |
| Ack       | knowledgement No:                                                                                                    |                        |                    | Su                 | bscriber Name:            |                  |                 |                      |   |  |
| Acc       | count Type: Tier I                                                                                                    |                        |                    |                    |                           |                  |                 |                      |   |  |
|           |                                                                                                    |                        |                    |                    |                           |                  |                 |                      |   |  |
| Pe        | ersonal Details Contact Details                                                                                                    | Bank & Other Details   | Nomination Details | Documents Upload   | Photo & Signature Details | Payment Details  |                 |                      |   |  |
|           | Personal Details                                                                                                    |                        |                    |                    | Family Details            |                  |                 |                      |   |  |
|           | Toroonarboano                                                                                                    |                        |                    |                    | Tunny Dound               |                  |                 | ]                    |   |  |
|           | Title                                                                                                    | -                      |                    |                    | Father's Title *          | -                |                 |                      |   |  |
|           | First Name *                                                                                                    |                        |                    | •                  | Father's First Name *     | -                |                 |                      |   |  |
|           | Middle Name                                                                                                    |                        |                    |                    | Father's Middle Name      | -                |                 |                      |   |  |
|           | Last Name                                                                                                    |                        |                    |                    | Father's Last Name        |                  | -               |                      |   |  |
|           | Gender *                                                                                                    |                        | •                  |                    | Mother's Title *          | -                |                 |                      |   |  |
|           | Date of Birth *                                                                                                    | _                      |                    |                    | Mother's First Name       | -                |                 |                      |   |  |
|           | Place/City of Birth *                                                                                                    |                        | -                  |                    | Mother's Middle Name      | -                |                 |                      |   |  |
|           | Country of Birth *                                                                                                    | _                      |                    |                    | Mother's Last Name        | -                |                 |                      |   |  |
|           | Marital Status                                                                                                    |                        |                    |                    | Subscriber's Maiden Na    | ame              |                 |                      |   |  |
|           | Name to be printed on Pr                                                                                                    | ran card               |                    |                    | Spouse First Name *       | -                | <b></b>         |                      |   |  |
|           | Mobile *                                                                                                    | -                      |                    |                    | Spouse Middle Name        | -                |                 |                      |   |  |
|           | Email ID *                                                                                                    |                        | 0                  |                    | Spouse Last Name          |                  |                 |                      |   |  |
|           | Telephone (Residence No                                                                                                    | o)                     |                    |                    |                           |                  |                 |                      |   |  |

> विवरणों की ठीक से जाँच करें, यदि ठीक हो तो <u>Next [>>]</u> बटन पर क्लिक करे।

यदि ठीक न हो तो Edit बटन पर क्लिक करके, विवरण अपडेट करे और Next [>>] बटन पर क्लिक करे।

| Name to be printed on Pran card       Spouse First Name *         Mobile *       Spouse First Name *         Email ID *       Spouse First Name *         Telephone (Residence No)       Spouse Last Name         Fax Number       Part Number         Identity Details       Proof of Identity         PAN       XXXX-XXXXX         Adahaar       XXXX-XXXXX         Voter ID       Spouse Adahaar CARD / LETTER ISSUED         Date of Birth Proof       BY UIDAI         Date of Birth Proof       BY UIDAI         Date of Birth Proof       BY UIDAI         Date of Birth Proof       BY UIDAI         Date of Birth Proof       BY UIDAI         Date of Birth Proof       BY UIDAI         Date of Birth Proof       BY UIDAI         Date of Birth Proof       BY UIDAI         Document Proof ID (if any)       XXXX-XXXX0                                                                                                    | Marital Status                  |                                       | Subscriber's Maiden Name   |                              |   |     |   |
|----------------------------------------------------------------------------------------------------|---------------------------------|---------------------------------------|----------------------------|------------------------------|---|-----|---|
| Mobile *                                                                                                    | Name to be printed on Pran card |                                       | Spouse First Name *        |                              |   |     |   |
| Email ID*       Image: Control of Control of Con | Mobile *                        |                                       | Spouse Middle Name         |                              |   |     |   |
| Telephone (Residence No)         Telephone (Office No)         Fax Number         Identity Details         PAN         Aadhaar         Passport No         Voter ID         CERSAI ID         Agency Code                                                                                                    | Email ID *                      | · · · · · · · · · · · · · · · · · · · | Spouse Last Name           |                              |   |     |   |
| Telephone (Office No)         Fax Number         Identity Details         PAN         Aadhaar         XXXX-XXXXX00         Passport No         Voter ID         CERSAI ID         Agency Code                                                                                                    | Telephone (Residence No)        |                                       |                            |                              |   |     |   |
| Fax Number         Identity Details         PAN                                                                                                    | Telephone (Office No)           |                                       |                            |                              |   |     |   |
| Identity Details       Proof of Identity         PAN                                                                                                    | Fax Number                      |                                       |                            |                              |   |     |   |
| Identity Details       Proof of Identity         PAN                                                                                                    |                                 |                                       |                            |                              |   |     |   |
| PAN       Adhaar         Aadhaar       XXXXXXXXXXXXXXXXXXXXXXXXXXXXXXXXXXXX                                                                                                    | Identity Details                |                                       | Proof of Identity          |                              |   |     |   |
| Aadhaar       XXXX-XXXXX0         Passport No       Document ID         Voter ID       XXXX-XXXX0         CERSAI ID       Document ID         Agency Code       Document ID         Edit       Next >>                                                                                                    | PAN                             |                                       | Identity Proof             | AADHAAR CARD / LETTER ISSUED |   |     |   |
| Passport No       AdDHAAR CARD / LETTER ISSUED         Voter ID       Date of Birth Proof       BY UNIQUE IDENTIFICATION         Agency Code       Document Proof ID (if any)       XXXXXXXXXXXXXXXXXXXXXXXXXXXXXXXXXXXX                                                                                                    | Aadhaar                         | XXXX-XXXX-XXX0                        | Document ID                | XXXX-XXX-XXX0                | - |     |   |
| Voter ID     Date of Birth Proof     BY UNIQUE IDENTIFICATION       Agency Code     Document Proof ID (if any)     XXXXXXXXXXXXXXXXXXXXXXXXXXXXXXXXXXXX                                                                                                    | Passport No                     |                                       |                            | AADHAAR CARD / LETTER ISSUED | - |     |   |
| CERSAI ID     Additional of indus       Agency Code     Document Proof ID (if any)       Edit                                                                                                    | Voter ID                        |                                       | Date of Birth Proof        | BY UNIQUE IDENTIFICATION     |   |     |   |
| Agency Code                                                                                                    | CERSALID                        |                                       | Document Proof ID (if any) |                              | - |     |   |
| Edit                                                                                                    | Agency Code                     |                                       | Document Proof ID (II any) | ~~~~~~                       |   |     |   |
|                                                                                                    |                                 |                                       | Edit                       | Next                         | » |     |   |
|                                                                                                    | 1010                            |                                       |                            |                              |   | 1.2 | - |

> विवरणों की ठीक से जाँच करें, यदि ठीक हो तो <u>Next [>>]</u> बटन पर क्लिक करे। यदि ठीक न हो तो <u>Edit</u> बटन पर क्लिक करके, विवरण अपडेट करे और <u>Next [>>]</u> बटन पर क्लिक करे।

|                    | Address Proof              | AADHAAR CARD / LE<br>UIDAI | TTER ISSUED BY XX | XX-XXX-XXX0  |        |  |
|--------------------|----------------------------|----------------------------|-------------------|--------------|--------|--|
| Permanent Addr     | ess Details *              |                            |                   |              |        |  |
| Same As Current Ad | dress                      |                            |                   |              |        |  |
|                    | Address Type *             | F                          | Residential       |              |        |  |
|                    | Flat/Room/Door/Block no. * |                            | -                 |              |        |  |
|                    | Landmark                   |                            |                   |              |        |  |
|                    | Premises/Building/Village  |                            |                   |              |        |  |
|                    | Road/Street/Lane           |                            |                   |              |        |  |
|                    | Area/Locality/Taluka       |                            |                   |              |        |  |
|                    | PIN Code *                 |                            |                   |              |        |  |
|                    | City/Town/District *       |                            |                   |              |        |  |
|                    | State/U.T.*                |                            |                   |              |        |  |
|                    | Country *                  |                            |                   |              |        |  |
|                    |                            | Document Description       | on Do             | ocument ID   |        |  |
|                    | Address Proof              | AADHAAR CARD / LE<br>UIDAI | TTER ISSUED BY XX | XX-XXXX-XXX0 |        |  |
|                    |                            |                            |                   |              |        |  |
| //                 |                            | Edi                        |                   |              | Next W |  |
|                    |                            |                            |                   |              | Next   |  |

विवरणों की ठीक से जाँच करें, यदि ठीक हो तो Next [>>] बटन पर क्लिक करे।

यदि ठीक न हो तो Edit बटन पर क्लिक करके, विवरण अपडेट करे और Next [>>] बटन पर क्लिक करे।

| Account Type   Bank A/C Number   Bank IFS Code   Bank Name   Branch Name   Branch Address   PIN Code   State/U.T.   Country   Bank MICR Code   Bank MICR Code   Bank A/c Linked to Aadhaar | Bank Details |                            |          |  |  |
|----------------------------------------------------------------------------------------------------|--------------|----------------------------|----------|--|--|
| Bank A/C Number   Bank I/F S Code   Bank Name   Branch Name   Branch Address   PIN Code   State/U.T.   Country   Bank MICR Code   Bank MICR Code   Bank A/c Linked to Aadhaar              |              | Account Type               |          |  |  |
| Bank IFS Code<br>Bank Name<br>Branch Name<br>Branch Address<br>PIN Code<br>State/U.T.<br>Country<br>Bank MICR Code<br>Bank A/c Linked to Aadhaar<br>Edit                                   |              | Bank A/C Number            |          |  |  |
| Bank Name<br>Branch Name<br>Branch Address<br>PIN Code<br>State/U.T.<br>Country<br>Bank MICR Code<br>Bank A/c Linked to Aadhaar<br>Edit                                                    |              | Bank IFS Code              |          |  |  |
| Branch Name<br>Branch Address<br>PIN Code<br>State/U.T.<br>Country<br>Bank MICR Code<br>Bank A/c Linked to Aadhaar<br>Edit                                                                 |              | Bank Name                  |          |  |  |
| Branch Address<br>PIN Code<br>State/U.T.<br>Country<br>Bank MICR Code<br>Bank A/c Linked to Aadhaar<br>Edit                                                                                |              | Branch Name                |          |  |  |
| PIN Code<br>State/U.T.<br>Country<br>Bank MICR Code<br>Bank A/c Linked to Aadhaar<br>Edit                                                                                                  |              | Branch Address             |          |  |  |
| State/U.T.<br>Country<br>Bank MICR Code<br>Bank A/c Linked to Aadhaar                                                                                                    |              | PIN Code                   |          |  |  |
| Country Bank MICR Code Bank A/c Linked to Aadhaar                                                                                                    |              | State/U.T.                 |          |  |  |
| Bank MICR Code<br>Bank A/c Linked to Aadhaar                                                                                                    |              | Country                    |          |  |  |
| Bank A/c Linked to Aadhaar                                                                                                    |              | Bank MICR Code             |          |  |  |
| K Edit                                                                                                    |              | Bank A/c Linked to Aadhaar |          |  |  |
|                                                                                                    | <b>«</b>     | Edit                       | Next >>> |  |  |

> विवरणों की ठीक से जाँच करें, यदि ठीक हो तो <u>Next [>>]</u> बटन पर क्लिक करे। यदि ठीक न हो तो <u>Edit</u> बटन पर क्लिक करके, विवरण अपडेट करे और <u>Next [>>]</u> बटन पर क्लिक करे।

| Last Name / Surname<br>Date of Birth<br>Relationship *<br>Major/Minor *<br>Percentage Share *<br>Guardian First Name (in case of a min<br>Guardian Middle Name<br>Guardian Last Name<br>Flat/Room/Door/Block no.<br>Premises/Building/Village<br>Area/Locality/Taluka<br>PIN Code/ZIP Code<br>City<br>State/U.T. | inor)*  |  |
|----------------------------------------------------------------------------------------------------|---------|--|
| Date of Birth<br>Relationship *<br>Major/Minor *<br>Percentage Share *<br>Guardian First Name (in case of a min<br>Guardian Middle Name<br>Flat/Room/Door//Block no.<br>Premises/Building/Village<br>Area/Locality/Taluka<br>PIN Code/ZIP Code<br>City<br>State/U.T.                                             | inor)*  |  |
| Relationship *<br>Major/Minor *<br>Percentage Share *<br>Guardian First Name (in case of a min<br>Guardian Middle Name<br>Guardian Last Name<br>Flat/Room/Door/Block no.<br>Premises/Building/Village<br>Area/Locality/Taluka<br>PIN Code/ZIP Code<br>City<br>State/U.T.                                         | inor)*  |  |
| Major/Minor *<br>Percentage Share *<br>Guardian First Name (in case of a min<br>Guardian Middle Name<br>Guardian Last Name<br>Flat/Room/Door/Block no.<br>Premises/Building/Village<br>Area/Locality/Taluka<br>PIN Code/ZIP Code<br>City<br>State/U.T.                                                           | inor)*  |  |
| Percentage Share *<br>Guardian First Name (in case of a min<br>Guardian Middle Name<br>Guardian Last Name<br>Flat/Room/Door/Block no.<br>Premises/Building/Village<br>Area/Locality/Taluka<br>PIN Code/ZIP Code<br>City<br>State/U.T.                                                                            | inor)*  |  |
| Guardian First Name (in case of a mir<br>Guardian Middle Name<br>Guardian Last Name<br>Flat/Room/Door/Block no.<br>Premises/Building/Village<br>Area/Locality/Taluka<br>PIN Code/ZIP Code<br>City<br>State/U.T.                                                                                                  | inor) * |  |
| Guardian Middle Name<br>Guardian Last Name<br>Flat/Room/Door/Block no.<br>Premises/Building/Village<br>Area/Locality/Taluka<br>PIN Code/ZIP Code<br>City<br>State/U.T.                                                                                                    |         |  |
| Guardian Last Name<br>Flat/Room/Door/Block no.<br>Premises/Building/Village<br>Area/Locality/Taluka<br>PIN Code/ZIP Code<br>City<br>State/U.T.                                                                                                    |         |  |
| Flat/Room/Door/Block no.<br>Premises/Building/Village<br>Area/Locality/Taluka<br>PIN Code/ZIP Code<br>City<br>State/U.T.                                                                                                    |         |  |
| Premises/Building/Village<br>Area/Locality/Taluka<br>PIN Code/ZIP Code<br>City<br>State/U.T.                                                                                                    |         |  |
| Area/Locality/Taluka<br>PIN Code/ZIP Code<br>City<br>State/U.T.                                                                                                    |         |  |
| PIN Code/ZIP Code<br>City<br>State/U.T.                                                                                                    |         |  |
| City<br>State/U.T.                                                                                                    |         |  |
| State/U.T.                                                                                                    |         |  |
| C                                                                                                    |         |  |
| Country                                                                                                    |         |  |
|                                                                                                    |         |  |
|                                                                                                    |         |  |
|                                                                                                    |         |  |
|                                                                                                    |         |  |

विवरणों की ठीक से जाँच करें, यदि ठीक हो तो Next [>>] बटन पर क्लिक करे।

यदि ठीक न हो तो Edit बटन पर क्लिक करके, विवरण अपडेट करे और Next [>>] बटन पर क्लिक करे।

|           |                         |                      |                    |                  | For as                    | ssistance, please contact our | HelpDesk   🛛 : mynpsassist@nsdl. | co.in |
|-----------|-------------------------|----------------------|--------------------|------------------|---------------------------|-------------------------------|----------------------------------|-------|
| Subso     | riber Registratio       | n                    |                    |                  |                           |                               |                                  |       |
|           | 0                       | Ø                    |                    | 0                | 0                         | 5                             | 6                                |       |
|           | Start                   | Acknowledgement      | ID Regis           | tration Details  | PRAN Generated            | eSIGN Registration F          | orm Process Complete             |       |
| Acknowle  | dgement No:             | Generated            | S                  | upmitted<br>Su   | bscriber Name:            |                               |                                  |       |
| Account T | Type: Tier I            |                      |                    |                  |                           |                               |                                  |       |
| Personal  | Details Contact Details | Bank & Other Details | Nomination Details | Documents Upload | Photo & Signature Details | Payment Details               |                                  |       |
| Pr        | oof Name                |                      | Document Name      |                  |                           |                               |                                  |       |
| so        | CANNED PAN CARD         |                      | SCANNED PAN CAP    | D                |                           |                               | <b>.</b>                         |       |
| CA        | ANCELLED CHEQUE         |                      | CANCELLED CHEQ     | UE               |                           |                               |                                  |       |
|           |                         |                      |                    |                  |                           |                               |                                  |       |
|           | K                       |                      |                    | Edit             |                           |                               | Next 渊                           |       |
|           |                         |                      |                    |                  |                           |                               |                                  |       |

> विवरणों की ठीक से जाँच करें, यदि ठीक हो तो <u>Next [>>]</u> बटन पर क्लिक करे। यदि ठीक न हो तो <u>Edit</u> बटन पर क्लिक करके, विवरण अपडेट करे और <u>Next [>>]</u> बटन पर क्लिक करे।

| C                                                                                                    | nl?ID=2045426259&getName=Online%20Subscriber%20Registration                                                                                                    |                                                                                                    | ☆ |     | : |
|----------------------------------------------------------------------------------------------------|----------------------------------------------------------------------------------------------------|----------------------------------------------------------------------------------------------------|---|-----|---|
| os 盂 fat 👩 Welcome to Central 🔝 BoB Dashboard 🏾 🐻 Locate                                                                                                    | Us Branch                                                                                                    |                                                                                                    |   |     |   |
|                                                                                                    |                                                                                                    |                                                                                                    |   |     |   |
| Aadhaar Offline eKYC Consent<br>I voluntarily opt for Aadhaar offline verification and submit<br>registered email (collectively, "Information"). I hereby und<br>i) Perform KYC or for establishing my idently, carryin<br>National Pension System (NPS) related services in a<br>2016 and the eliled rules and regulators not indied ther<br>ii) Collecting, sharing, storing, preserving Information,<br>well as for regulatory and legal reporting and filings ar<br>iii) Producing records and logs of the consent, Informit<br>iv) Use the Aadhaar and offline KYC information I<br>purpose of providing me IVPS related services in a<br>constant in NPS or the timefame decided by PFRDA,<br>vi) I understand that Security and confidentiality of p<br>acting as CRA form y NPS account<br>vii) Am aware that as an alternative, if Aadhaar is no<br>KYC held with the POF for any other product to avail<br>viii) The above consent and purpose of collecting Info | It <u>NSDL</u> my Aadhaar Paperless Offline KYC document (Offline XML), Aadhaar registered mobile number and<br>ierstand/authorize NSDL e-Gov as CRA (and my service provider) to<br>g out my identification, offline verification as may be permitted as per applicable law for the purpose of enabling<br>coordance with the provisions of the Aadhaar (Targeted Delivery of Financial and other Subsidies, Benefits ai<br>under.<br>maintaining records and using the Information and verification/identification records: (a) for the informed purpo-<br>idor (c) where required under applicable law;<br>toon or of identification, verification etc. for evidentiary purposes including before a court of law, any authority or<br>populate the corresponding fields in this application and share the same with its empanelled service provide<br>d / or digital, as the case maybe) submitted for registration under NPS will be maintained in NPS till the time to<br>the regulator of NPS, whichever is later.<br>resronal identity data provided, for the purpose of Aadhaar based authentication is ensured by NSDL e-Gov is<br>tavailable, I can submit physical application with officially valid KYC documents to the concerned POP or can be<br>mation has been explained to me in my local language. | 'or Aadhaar<br>g or providing me<br>nd Services) Act,<br>ses above, (b) as<br>in arbitration,<br>ar(s)-POP for the<br>he account is not<br>till such time it is<br>utilise my existing |   |     |   |
| «                                                                                                    | Edit                                                                                                    | Next >>>                                                                                                    |   | ТОР |   |

First time Tier I Contribution Amount में आप जो अमाउन्ट ईन्वेस्ट करना चाहते हो (न्यूनतम रू. 500/-) वह लिखकर Confirm Payment बटन पर क्लिक करें।

|   | GUJAR                | AT INFOTECH LIMITED                |                          |                                       | National Pena<br>Ref                      | Sion System<br>tired life ka sahara, NPS hamara |  |
|---|----------------------|------------------------------------|--------------------------|---------------------------------------|-------------------------------------------|-------------------------------------------------|--|
|   |                      |                                    |                          |                                       | For assistance, please contact our HelpDe | esk   🛛 : mynpsassist@nsdl.co.in                |  |
| - | Subscriber Reg       | gistration                         |                          |                                       |                                           |                                                 |  |
|   | 0                    | 0                                  | C                        | 0                                     | 6                                         | 6                                               |  |
|   | Start                | Acknowledgemen<br>Generated        | t ID Registratio<br>Subm | n Details PRAN Generati               | ed eSIGN Registration Form                | Process Complete                                |  |
|   | Acknowledgement No:  |                                    |                          | Subscriber Name:                      |                                           |                                                 |  |
|   | Personal Details Cor | ntact Details Bank & Other Details | Nomination Details Do    | cuments Upload Photo & Signature Deta | ails Payment Details                      |                                                 |  |
|   | Payment De           | etails                             |                          |                                       |                                           |                                                 |  |
|   |                      |                                    |                          |                                       | -                                         |                                                 |  |
|   |                      | First Time Tier I Contrib          | ution Amount             | ₹ 1000                                | J                                         |                                                 |  |
|   |                      | First Time Tier II Contrib         | ution Amount             | ₹                                     |                                           |                                                 |  |
|   |                      |                                    |                          | Confirm Payment                       |                                           |                                                 |  |

ईन्वेस्ट की अमाउन्ट, विविध चार्जिस स्क्रीन पर दिखाई देंगे, दिये ह्ये सभी चैक बोक्स पर Tick करें, स्टेटमैन्ट आपको ई-मेईल में ही चाहिये या फिजिकल कॉपी भी चाहिये वह चिज सिलेक्ट करें और पेज के निचे जायें।

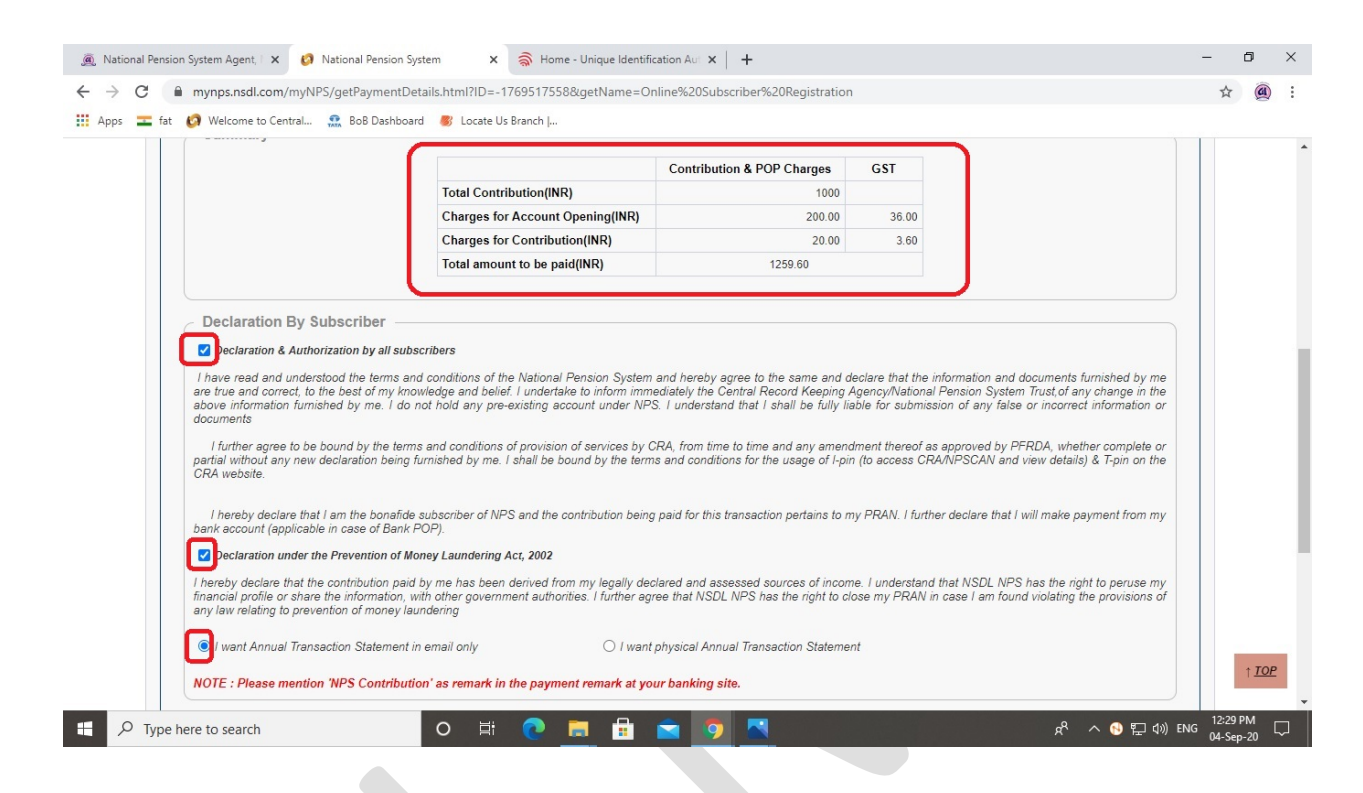

Confirm Registration बटन पर क्लिक करें।

|        |                                                                                                    | Charges for Contribution                                                                          | n(INR)                                                                        | 20.00                                                                                        | 3.60                                                                                          |                                                                                                |          |            |
|--------|----------------------------------------------------------------------------------------------------|---------------------------------------------------------------------------------------------------|-------------------------------------------------------------------------------|----------------------------------------------------------------------------------------------|-----------------------------------------------------------------------------------------------|------------------------------------------------------------------------------------------------|----------|------------|
|        |                                                                                                    | Total amount to be paid                                                                           | ink)                                                                          | 1259.00                                                                                      |                                                                                               |                                                                                                |          |            |
|        | Declaration By Subscriber                                                                                                    |                                                                                                   |                                                                               |                                                                                              |                                                                                               |                                                                                                |          |            |
|        | Declaration & Authorization by all subscr                                                                                                    | ibars                                                                                             |                                                                               |                                                                                              |                                                                                               |                                                                                                |          |            |
|        | I have read and understood the terms and o<br>are true and correct, to the best of my knowl<br>above information furnished by me. I do no<br>documents | conditions of the National Pei<br>edge and belief. I undertake I<br>t hold any pre-existing accou | nsion System and hereb<br>to inform immediately th<br>unt under NPS. I unders | y agree to the same and de<br>e Central Record Keeping A<br>stand that I shall be fully liai | clare that the information an<br>gency/National Pension Syst<br>ole for submission of any fai | d documents furnished by me<br>em Trust,of any change in the<br>se or incorrect information or |          |            |
|        | I further agree to be bound by the terms a<br>partial without any new declaration being fun<br>CRA website.                                            | and conditions of provision of<br>nished by me. I shall be bour                                   | services by CRA, from t<br>and by the terms and cont<br>of the terms and cont | time to time and any amend<br>ditions for the usage of I-pin                                 | nent thereof as approved by<br>(to access CRA/NPSCAN ar                                       | PFRDA, whether complete or<br>d view details) & T-pin on the                                   |          |            |
|        | I hereby declare that I am the bonafide su<br>bank account (applicable in case of Bank PO                                                              | ubscriber of NPS and the com<br>PP).                                                              | tribution being paid for th                                                   | nis transaction pertains to m                                                                | PRAN. I further declare tha                                                                   | t I will make payment from my                                                                  |          |            |
|        | Declaration under the Prevention of Mone                                                                                                    | ey Laundering Act, 2002                                                                           |                                                                               |                                                                                              |                                                                                               |                                                                                                |          |            |
|        | I hereby declare that the contribution paid by<br>financial profile or share the information, with<br>any law relating to prevention of money law      | v me has been derived from v<br>n other government authorities<br>dering                          | my legally declared and<br>s. I further agree that NS                         | assessed sources of income<br>SDL NPS has the right to clo                                   | n. I understand that NSDL Ni<br>se my PRAN in case I am fo                                    | PS has the right to peruse my<br>und violating the provisions of                               |          |            |
|        | I want Annual Transaction Statement in e                                                                                                    | email only                                                                                        | 🔿 I want physical A                                                           | nnual Transaction Statemen                                                                   | t -                                                                                           |                                                                                                |          |            |
|        | NOTE : Please mention 'NPS Contribution                                                                                                    | ' as remark in the payment                                                                        | remark at vour bankin                                                         | a site.                                                                                      |                                                                                               |                                                                                                |          |            |
|        |                                                                                                    |                                                                                                   | onfirm Registration                                                           | Cancel                                                                                       |                                                                                               |                                                                                                | 12:30    | ↑ <u>I</u> |
| Q Type | e here to search                                                                                                    | o 🛱 🔁 📄                                                                                           | . 🖬 🔁 🚺                                                                       | 🧿 🛛 🥿                                                                                        |                                                                                               | 🕺 🔨 🔁 🕼 E                                                                                      | NG 04-Se | ep-20      |

Page 18 of 25

| > विवरण चेक करें, <u>Confirm</u> ब                             | टन पर क्लिक करें।                                                 |                             |                 |                        |                       |                    |            |
|----------------------------------------------------------------|-------------------------------------------------------------------|-----------------------------|-----------------|------------------------|-----------------------|--------------------|------------|
| 🏾 🖉 National Pension System Agent, F 🗙 💋 National Pension Syst | em 🗙 🤿 Home - Unique Identification A                             | u ×   +                     |                 |                        |                       | — (                | 5 ×        |
| ← → C ■ mynps.nsdl.com/myNPS/getPaymentDeta                    | ills.html?ID=-1769517558&getName=Online%2                         | 20Subscriber%20Registration |                 |                        |                       | ☆                  | <b>@</b> : |
| Subscriber Registration                                        | Cocate Us Branch J                                                |                             |                 |                        |                       |                    | •          |
| Start Acknowle                                                 | Igement ID Registration Details                                   | PRAN Generated              | eSIGN F         | 5<br>Registration Form | 6<br>Process Complete |                    |            |
| Acknowledgement No:                                            | rated Submitted<br>Su                                             | ibscriber Names             | _               |                        |                       |                    |            |
| Personal Details Contact Details Bank & Ot                     | Please confirm your de                                            | tails                       | Payment Details |                        |                       |                    |            |
| -<br>First Time Ti                                             | Father's Name                                                     |                             |                 |                        |                       |                    |            |
| First Time Ti                                                  | Date of Birth                                                     | Signature                   |                 |                        |                       |                    |            |
| Summary                                                        | Confirm                                                           |                             |                 |                        |                       |                    |            |
|                                                                | Con Total Contribution(INR)                                       | tribution & POP Charges     | GST             |                        |                       |                    |            |
|                                                                | Charges for Account Opening(INR)<br>Charges for Contribution(INR) | 200.00                      | 36.00<br>3.60   |                        |                       |                    | -          |
| H $\mathcal{P}$ Type here to search                            | o 🖽 💽 🗖 🛱 🖻                                                       | <b>9</b>                    |                 |                        | 유 ^ 🕙 팊 də) ENG       | 12:31 P<br>04-Sep- | M 🖓        |

> उसके बाद ऑनलाईन पेमेन्ट का पेज खुलेगा, Internet Banking बटन पर क्लिक करें।

| Internet Banking       Internet Banking         Internet Banking       Internet Banking         Order Non:<br>MYNPS4032724         Mechani Name:<br>NSDL Gujarat Infotech Limited         Amount:       1259.60         Processing fee:<br>GST:<br>Total:<br>Apprile Y type here to search       Image: Image: |                                                                |                                          |                               |
|----------------------------------------------------------------------------------------------------|----------------------------------------------------------------|------------------------------------------|-------------------------------|
|                                                                                                    | 🗓 National Pension System Agent, 🛛 🗙 SBIePay                   | X 🔿 Home - Unique Identification Aut 🗙 🕂 | - 0                           |
| Apper vert et verter vert vert vert vert ve                                                                                                    | <ul> <li>O B sbiepay.sbi/secure/AggregatorHostedLis</li> </ul> | tener#no-back-button                     | ☆ @                           |
| SBIERay         Pyment Details         Internet Banking         Internet Banking         Order Summary         Order Summary         <                                                                                                    | Apps ᆂ fat 👩 Welcome to Central 🔝 BoB Dashboar                 | d 🐻 Locate Us Branch                     |                               |
| Species       Outer Summary         Image: Internet Banking       Outer Summary         Image: Internet Banking       Outer Summary         Outer Summary       Outer Summary         Image: Internet Banking       Outer Summary         Image: Internet Banking       Outer Summary         Image: Internet Banking       Outer Summary         Image: Internet Banking       Outer Summary         Image: Internet Banking       Outer Summary         Image: Internet Banking       Outer Summary         Image: Internet Banking       Outer Summary         Image: Internet Banking       Outer Summary         Image: Internet Banking       Outer Summary         Image: Internet Banking       Outer Summary         Image: Internet Banking       Outer Summary         Image: Internet Banking       Outer Summary         Image: Internet Banking       Outer Summary         Image: Internet Banking       Image: Internet Banking         Image: Internet Banking       Image: Internet Banking         Image: Internet Banking       Image: Internet Banking         Image: Internet Banking       Image: Internet Banking         Image: Internet Banking       Image: Internet Banking         Image: Internet Banking       Image: Internet Banking <td></td> <td></td> <td></td>                                                                                                    |                                                                |                                          |                               |
| Psyment Details       Order Summary         Internet Banking       Order Non:         MYNPS4032724       Merchant Name:         Morechant Name:       NSDL Gujarat Infotech Limited         Amount:       1259.60         Processing fee:       GST:         Internet Samt       Def TaxNS_382                                                                                                    |                                                                |                                          |                               |
| Payment Details       Order Summary         Internet Banking       Order No.:         MYNPS4032724       Merchant Name:         MYNDS Guzrat Infotech Limited       Amount:       1259.60         Processing fee:       GST:         GST:       Total:         APMID: PG_TRANS_396       Merchant S_36                                                                                                    | <b>OSBIePay</b>                                                |                                          |                               |
| Payment Details       Order Summary         Internet Banking       Order No.:         MYNPS 4032724       Merchant Name:         MYNDS 4032724       Merchant Name:         Mount:       1259.60         Processing fee:       GST:         Total:       Internet Banking                                                                                                    |                                                                |                                          |                               |
| Internet Banking     Internet Banking     Order Summary   Order Summary   Order Summary   Order Summary   Order Summary   MYNP84032724   Merchant Name:   NSDL Gujarat Infotech Limited   Amount:   1259.60   Processing fee:   GST:   Total:   APM ID: PG_TRANS_396     Internet to search     Image: Processing fee:   GST:   Total:   APM ID: PG_TRANS_396     Image: Processing fee:   Image: Processing fee:   Image: Pro                                                                                                    | Payment Details                                                |                                          |                               |
| Order Summary       Order No.:         MYNPS4032724       Merchant Name:         MSDL Gujarat Infotech Limited       Amount:       1259.60         Processing fee:       GST:         GST:       Total:         APM.ID: PG_TRANS_396       1231 PM                                                                                                    | Internet Banking                                               | Internet Banking                         |                               |
| Order No.:       MYNPS4032724         Merchant Name:       NSDL Gujarat Infotech Limited         Amount:       1259.60         Processing fee:       GST:         GST:       Total:         APM ID: PG_TRANS_396       % ^ ©  ♥ 400 ENG <sup>1231 PM</sup>                                                                                                    |                                                                | iii mana buang                           | Order Summary                 |
| MYNPS4032724<br>Merchant Name:<br>NSDL Gujarat Infotech Limited<br>Amount: 1259.60<br>Processing fee:<br>GST:<br>Total:<br>APM ID: PG_TRANS_396<br>▲ ^ ♥ 및 40 EN C 1231 PM<br>G4 Sep-20                                                                                                    |                                                                |                                          | Order No.:                    |
| Merchant Name:<br>NSDL Gujarat Infotech Limited<br>Amount: 1259.60<br>Processing fee:<br>GST:<br>Total:<br>APM ID: PG_TRANS_306<br>▲ ^ 	 ♥ Type here to search                                                                                                    |                                                                |                                          | MYNPS4032724                  |
| NSDL Gujarat Infotech Limited<br>Amount: 1259.60<br>Processing fee:<br>GST:<br>Total:<br>APM ID: PG_TRANS_396<br>▲ ^ ♥ 및 40) EN C <sup>1231 PM</sup><br>O \ \ C \ D \ C \ D \ C \ D \ D \ C \ D \ D                                                                                                    |                                                                |                                          | Merchant Name:                |
| Amount:       1259.60         Processing fee:       GST:         GST:       Total:         APM ID: PG_TRANS_396       2                                                                                                    |                                                                |                                          | NSDL Gujarat Infotech Limited |
| Processing fee:<br>GST:<br>Total:<br>APM ID: PG_TRANS_396<br>♪ Type here to search O ☐ C ☐ C ☐ C ☐ C ☐ C ☐ C ☐ C ☐ C ☐ C ☐                                                                                                    |                                                                |                                          | Amount: 1259.60               |
| Processing ree.<br>GST:<br>Total:<br>APM ID: PG_TRANS_396                                                                                                    |                                                                |                                          | Parassian from                |
| GST:<br>Total:<br>APM ID: PG_TRANS_396<br>$\Re^{R} \land \textcircled{O} [I] (0) ENG (04-Sep-20)$                                                                                                    |                                                                |                                          | Processing iee.               |
| $ \begin{array}{c c} Total: \\ \hline APM ID: PG_TRANS_396 \\ \hline \\ \hline \\ \hline \\ \hline \\ \hline \\ \hline \\ \hline \\ \hline \\ \hline \\ $                                                                                                    |                                                                |                                          | GST:                          |
| APM ID: PG_TRANS_396                                                                                                    |                                                                |                                          | Total:                        |
| ■ $P$ Type here to search O 甘 2 篇 量 2 2 2 2 2 2 2 2 2 2 2 2 2 2 2 2 2                                                                                                    |                                                                |                                          | APM ID: PG TRANS 396          |
| (4-sep-2)                                                                                                    | P Type here to search                                          | 0 🗄 👧 🚍 🖶 🤜 👩 🔫                          | ピー                            |
|                                                                                                    |                                                                |                                          | 04-Sep-20                     |
|                                                                                                    |                                                                |                                          |                               |

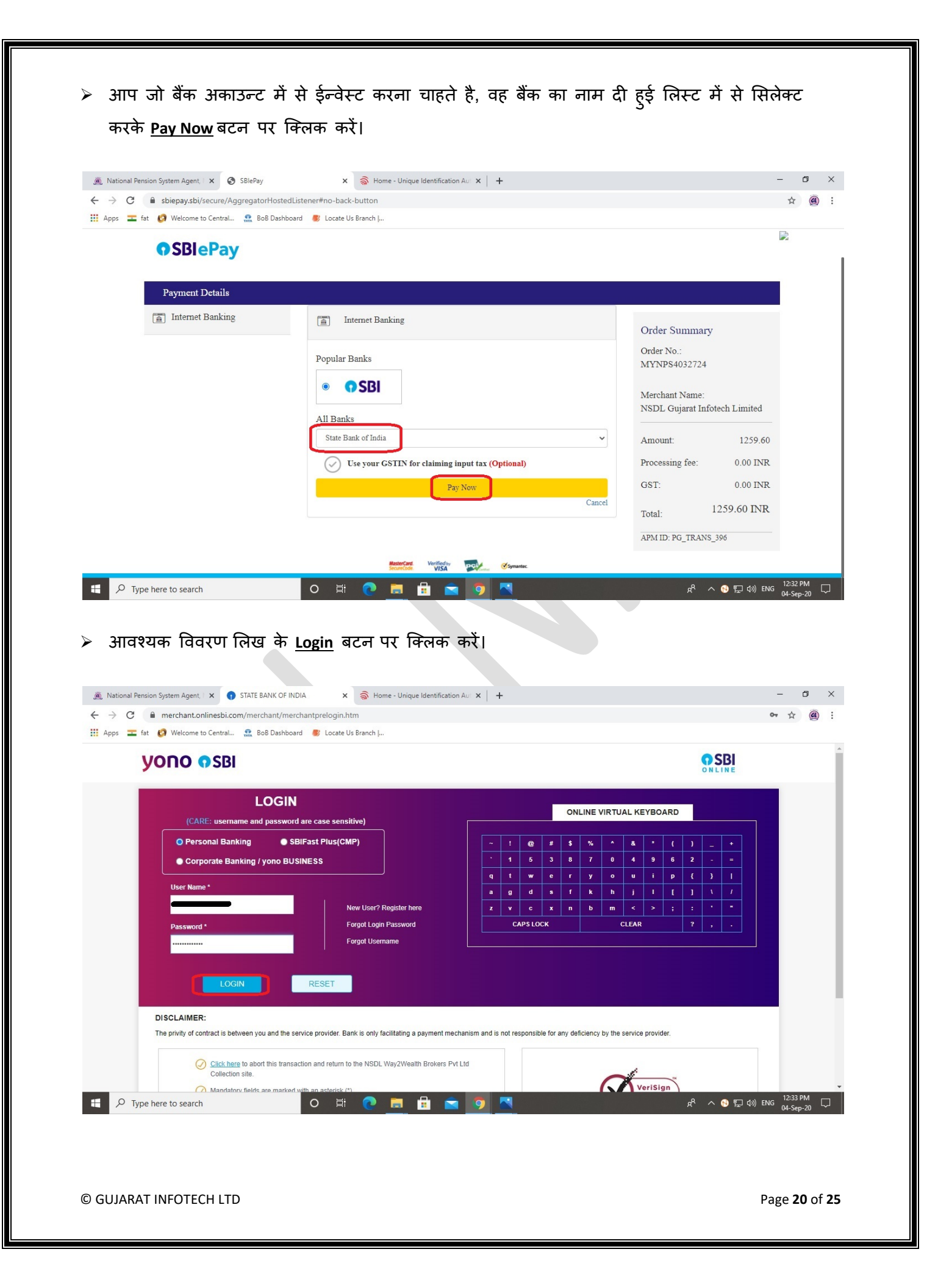

| m Agent, 🗆 🗙 👔 State Bank of India                                                                                                    | X 🗟 Home - Unique Identification Aut X +                                                                                                    |                                                                                                    | - 0                                                                                                    |
|----------------------------------------------------------------------------------------------------|----------------------------------------------------------------------------------------------------|----------------------------------------------------------------------------------------------------|----------------------------------------------------------------------------------------------------|
| velcome to Central 🔝 BoB Dashboard 🏾 🏾 🏾                                                                                                    | Locate Us Branch                                                                                                    |                                                                                                    | 07 A (                                                                                                    |
| <b>SBI</b>                                                                                                    |                                                                                                    |                                                                                                    |                                                                                                    |
| Your previous site visit :                                                                                                    | -                                                                                                    | Welcome                                                                                            |                                                                                                    |
|                                                                                                    |                                                                                                    | -                                                                                                  |                                                                                                    |
| NSDL Way2Wealth Brokers Pvt L                                                                                                    | td Collection                                                                                                    |                                                                                                    |                                                                                                    |
| You can debit any of your transaction accounts<br>Select an account and enter NSDL Way:                                                                                                    | to pay NSDL Way2Wealth Brokers Pvt Ltd Collection.<br>2Wealth Brokers Pvt Ltd Collection payment details                                                                                                    |                                                                                                    |                                                                                                    |
|                                                                                                    |                                                                                                    |                                                                                                    |                                                                                                    |
| Account No. / Nick name                                                                                                    | Account Type                                                                                                    | Branch                                                                                             |                                                                                                    |
|                                                                                                    | Savings Account                                                                                                    |                                                                                                    |                                                                                                    |
| Selected Account                                                                                                    |                                                                                                    |                                                                                                    |                                                                                                    |
| Payment Detail                                                                                                    |                                                                                                    |                                                                                                    |                                                                                                    |
| Your Reference No                                                                                                    |                                                                                                    |                                                                                                    |                                                                                                    |
| Amount                                                                                                    | 1259.60                                                                                                    |                                                                                                    |                                                                                                    |
| Amount in word                                                                                                    | One Thousand Two Hundred and Fifty Nine Rupe                                                                                                    | es and Sixty Paise only                                                                            |                                                                                                    |
|                                                                                                    | Confirm Peret                                                                                                    |                                                                                                    |                                                                                                    |
| m Agent, X 💽 State Bank of India<br>rchant.onlinesbi.com/merchant/merchantin<br>Welcome to Central 🔝 BoB Dashboard 🏾 🌒                                                                                                    | onfirm 역스러 식국 대상여와 하지<br>x oo Home - Unique Identification Au x +<br>ter.htm<br>Locate Us Branch J                                                                                                    |                                                                                                    | - 0<br>* (                                                                                                    |
| m Agent, X 💿 State Bank of India<br>rchant.onlinesbi.com/merchant/merchantin<br>Welcome to Central 🎎 BoB Dashboard 📀                                                                                                    | ONTILITY 역소해 식국 대학연화 하지<br>x 🔿 Home - Unique Identification Aur x +<br>ter.htm<br>Locate Us Branch J                                                                                                    |                                                                                                    | - 0<br>\$ (                                                                                                    |
| m Agent, X State Bank of India<br>rchant.onlinesbi.com/merchant/merchantin<br>Welcome to Central 2 BoB Dashboard &<br>Verify and confirm NSDL Way2Wealth                                                                                                    | ONTILEM 역소리 식국 대상여와 하지<br>x 중 Home - Unique Identification Aur x +<br>ter.htm<br>Locate Us Branch J                                                                                                    |                                                                                                    | - 0<br>\$ (                                                                                                    |
| m Agent, X State Bank of India<br>rchant.onlinesbi.com/merchant/merchantin<br>Welcome to Central R BoB Dashboard &<br>Verify and confirm NSDL Way2Wealth<br>Debit Account Details                                                                                                    | ONTIRM 역소리 식국 대상여와 하지<br>x 중 Home - Unique Identification Aur x +<br>ter.htm<br>Locate Us Branch [                                                                                                    |                                                                                                    | - 0<br>\$ (                                                                                                    |
| m Agent, X State Bank of India<br>rchant.onlinesbi.com/merchant/merchantin<br>Welcome to Central R BoB Dashboard &<br>Verify and confirm NSDL Way2Wealth<br>Debit Account Details<br>Account No.                                                                                                    | ONTILITY 역C에 식지 대상에서 하지<br>x 중 Home - Unique Identification Aur x +<br>ter.htm<br>Locate Us Branch J<br>B Brokers Pvt Ltd Collection transaction details                                                                                                    |                                                                                                    | - 0<br>* (                                                                                                    |
| m Agent, X State Bank of India<br>rchant.onlinesbi.com/merchant/merchantin<br>Welcome to Central & Boß Dashboard &<br>Verify and confirm NSDL Way2Wealth<br>Debit Account Details<br>Account No.<br>Description                                                                                                    | onfirm العربي المراجع العربي المراجع المراجع المرا<br>والمراجع المراجع المراجع المراجع المراجع المراجع المراجع المراجع المراجع المراجع المراجع المراجع المراجع المراجع المراجع المراجع المراجع المراجع المراجع المراجع المراجع المراجع المراجع المراجع المراجع المراجع المراجع المراجع المراجع ا |                                                                                                    | - 0<br>* 0                                                                                                    |
| m Agent, X State Bank of India<br>rchant.onlinesbi.com/merchant/merchantin<br>Welcome to Central R BoB Dashboard &<br>Verify and confirm NSDL Way2Wealth<br>Debit Account Details<br>Account No.<br>Description<br>Branch<br>Your Reference No                                                                                                    | ONTILITY 역간에 약지 [슈슈슈 슈지]<br>x 중 Home - Unique Identification Aur x +<br>ter.htm<br>Locate Us Branch Ju.<br>Brokers Pvt Ltd Collection transaction details                                                                                                    |                                                                                                    | - 0<br>\$ (                                                                                                    |
| m Agent, X State Bank of India<br>rchant.onlinesbi.com/merchant/merchantin<br>Welcome to Central., R BoB Dashboard &<br>Verify and confirm NSDL Way2Wealth<br>Debit Account Details<br>Account No.<br>Description<br>Branch<br>Your Reference No<br>Amount                                                                                             | Onfirm SC - 4 A IAAAAAAAAAAAAAAAAAAAAAAAAAAAAAAAA                                                                                                    |                                                                                                    | - 0<br>* (                                                                                                    |
| m Agent, X State Bank of India<br>rchant.onlinesbi.com/merchant/merchantin<br>Welcome to Central R BoB Dashboard &<br>Verify and confirm NSDL Way2Wealth<br>Debit Account Details<br>Account No.<br>Description<br>Branch<br>Your Reference No<br>Amount<br>Amount in word                                                                             | Onfirm       SC-I       SC-I                                                                                                    | es and Sixty Paise only                                                                            |                                                                                                    |
| m Agent, X State Bank of India<br>rchant.onlinesbi.com/merchant/merchantin<br>Welcome to Central R BoB Dashboard &<br>Verify and confirm NSDL Way2Wealth<br>Debit Account Details<br>Account No.<br>Description<br>Branch<br>Your Reference No<br>Amount<br>Amount in word                                                                             | OnTITIM       SC-FI       Y       Ideed the file of the second second                                                              | es and Sixty Paise only                                                                            |                                                                                                    |
| m Agent, X State Bank of India<br>rchant.onlinesbi.com/merchant/merchantin<br>Welcome to Central R BoB Dashboard &<br>Verify and confirm NSDL Way2Wealth<br>Debit Account Details<br>Account No.<br>Description<br>Branch<br>Your Reference No<br>Amount<br>Amount in word                                                                             | Onfirm       Side 44       Freedow free         x       Home - Unique Identification Aur x       +         ter.htm       Locate Us Branch J       +         P Brokers Pvt Ltd Collection transaction details       -         1259.60       One Thousand Two Hundred and Fifty Nine Rupe         Confirm       Back                                                                                                    | es and Sixty Paise only                                                                            |                                                                                                    |
| m Agent, X State Bank of India<br>rchant.onlinesbi.com/merchant/merchantin<br>Welcome to Central R BoB Dashboard &<br>Verify and confirm NSDL Way2Wealth<br>Debit Account Details<br>Account No.<br>Description<br>Branch<br>Your Reference No<br>Amount<br>Amount in word                                                                             | Onffirm       Sider       Sider       <                                                                                                    | es and Sixty Paise only                                                                            |                                                                                                    |
| m Agent X State Bank of India<br>rchant onlines bi com/merchant/merchantin<br>Welcome to Central. R BoB Dashboard C<br>Verity and confirm NSDL Way2Wealth<br>Debit Account Details<br>Account No.<br>Description<br>Branch<br>Your Reference No<br>Amount<br>Amount in word                                                                            | OnTITIM       SC-FI       Y       Idred the state         x       >>>>>>>>>>>>>>>>>>>>>>>>>>>>>>                                                                                                    | es and Sixty Paise only                                                                            |                                                                                                    |
| m Agent, X State Bank of India<br>rchant.onlinesbi.com/merchant/merchantin<br>Welcome to Central Res BoB Dashboard C<br>Verify and confirm NSDL Way2Wealth<br>Debit Account Details<br>Account No.<br>Description<br>Branch<br>Your Reference No<br>Amount<br>Mount in word<br>Click here to abort this transaction and reture<br>right SBL            | onfirm SC-I SC-I SC-                                                                                                    | es and Sixty Paise only                                                                            | - 0<br>k (                                                                                                    |
| m Agent, X State Bank of India<br>rchant.onlinesbi.com/merchant/merchantin<br>Welcome to Central R BoB Dashboard &<br>Verify and confirm NSDL Way2Wealth<br>Debit Account Details<br>Account No.<br>Description<br>Branch<br>Your Reference No<br>Amount<br>Amount in word<br>Click here to abort this transaction and retur                           | onfirm       Sical 42 14444 442         x       Home - Unique Identification Aur x       +         ter.htm       Locate Us Branch J         Brokers Pvt Ltd Collection transaction details       -         1259.60       One Thousand Two Hundred and Fifty Nine Rupe         Iconfirm       Back         mt to the NSDL Way2Wealth Brokers Pvt Ltd Collection site                                                                                                    | es and Sixty Paise only<br>Privacy Statemer<br>est viewed at 1024 x 765 resolution in ILE 10 •, Mo | t Dactosure Terms of Use<br>zilla 35 +, Google Chrome 35 +                                                            |
| m Agent X State Bank of India<br>rchant onlines bi com/merchant/merchantin<br>Welcome to Central R BoB Dashboard ()<br>Verify and confirm NSDL Way2Wealth<br>Debit Account Details<br>Account No.<br>Description<br>Branch<br>Your Reference No<br>Amount<br>Mount in word<br>Click here to abort this transaction and reture<br>right SBL             | On TIITM       Side 44       Let ender the ender the ender ender the ender th                                                    | es and Sixty Paise only<br>Privacy Statemen<br>est viewed at 1024 x 768 resolution in LE 10 *, Mo  | -                                                                                                    |
| m Agent X State Bank of India<br>rchant.onlinesbi.com/merchant/merchantin<br>Welcome to Central R BoB Dashboard ()<br>Verify and confirm NSDL Way2Wealth<br>Debit Account Details<br>Account No.<br>Description<br>Branch<br>Your Reference No<br>Amount<br>Mount in word<br>Click here to abort this transaction and retur<br>right SBL               | onfirm       SC-I       SC-I                                                                                                    | es and Sixty Paise only<br>Privacy Statemer<br>est viewed at 1024 x 763 resolution in LE 10 +, Mo  | tl Disclosure Terms of Use<br>zita 35 +, Google Chrome 35 +<br>xR ∧ ⊙ 및 Φ) ENG 1233 PM<br>(4-Sep-20                   |
| m Agent, X State Bank of India<br>rchant onlines bi.com/merchant/merchantin<br>Welcome to Central R BoB Dashboard &<br>Verify and confirm NSDL Way2Wealth<br>Debit Account Details<br>Account No.<br>Description<br>Branch<br>Your Reference No<br>Amount<br>Amount in word<br>Click here to abort this transaction and return<br>nph1 SBL             | onfirm       Sical 42 14444 4421         x       Image: Answer of the second second seco                                                                              | es and Sixty Paise only<br>Privacy Statemet<br>est viewed at 1024 x 765 resolution in LE 10 +, Mo  | t Disclosure   Terms of Use<br>zilla 36 +, Google Chrome 35 +<br>RA ∧ ♥ 및 Φ) ENG 12:33 PM<br>(d-Sep-20                |
| m Agent X State Bank of India<br>tranation lines bi com/merchant/merchantin<br>Welcome to Central. R BoB Dashboard ()<br>Verity and confirm NSDL Way2Wealth<br>Debit Account Details<br>Account No.<br>Description<br>Branch<br>Your Reference No<br>Amount<br>Amount in word<br>Click here to abort this transaction and retur<br>right SBL           | on firm       SC-FI       Y       Ideed the other of the other other                                                             | es and Sixty Paise only<br>Pirvacy Statemen<br>est viewed at 1024 x 768 resolution in LE 10 *, Mo  | -<br>★ (4)<br>Terms of Use<br>zilla 35 +, Google Chrone 35 +<br>*<br>*<br>*<br>*<br>*<br>*<br>*<br>*<br>*             |
| m Agent, X State Bank of India<br>rchant.onlinesbi.com/merchant/merchantin<br>Welcome to Central R BoB Dashboard C<br>Verify and confirm NSDL Way2Wealth<br>Debit Account Details<br>Account No.<br>Description<br>Branch<br>Your Reference No<br>Amount<br>Amount in word<br>Click here to abort this transaction and retur<br>right SBL<br>to search | onfirm       Side 44       Side 44         x       Image: Home - Unique Identification Aur x       Image: Home - Unique Identification Aur x       Image: Home - Unique Identific                                                                                                    | es and Sixty Paise only<br>Pitvacy Statemen<br>est viewed at 1024 x 768 resolution in LE 10 *, Mo  | -                                                                                                    |
| m Agent X State Bank of India<br>rchant onlines bi com/merchant/merchantin<br>Welcome to Central. R BoB Dashboard C<br>Verity and confirm NSDL Way2Wealth<br>Debit Account Details<br>Account No.<br>Description<br>Branch<br>Your Reference No<br>Amount in word<br>Click here to abort this transaction and retur<br>right SBL                       | on tirm SC-I SC-I SC                                                                                                    | es and Sixty Paise only Privacy Statemen est viewed at 1024 x 765 resolution in LE 10 •, Mo        | tl Disclosure   Terms of Use<br>zilla 36 +, Google Chrome 36 +<br>x <sup>A</sup> ∧ ⊙ 1 ⊂ (s) ENG 12:33 PA<br>Q4-Sep-2 |
| m Agent X State Bank of India<br>rchant onlines bi com/merchant/merchantin<br>Welcome to Central R BoB Dashboard ()<br>Verity and confirm NSDL Way2Wealth<br>Debit Account Details<br>Account No.<br>Description<br>Branch<br>Your Reference No<br>Amount<br>Amount in word<br>Click here to abort this transaction and reture<br>right SBL            | ontrirm       Siden       Siden       <                                                                                                    | es and Sixty Paise only<br>Privacy Statemen<br>est viewed at 1024 x 765 resolution in LE 10 +, Mo  | t Declosure Terms of Use<br>zili 35 +, Google Chrome 36 +                                                             |

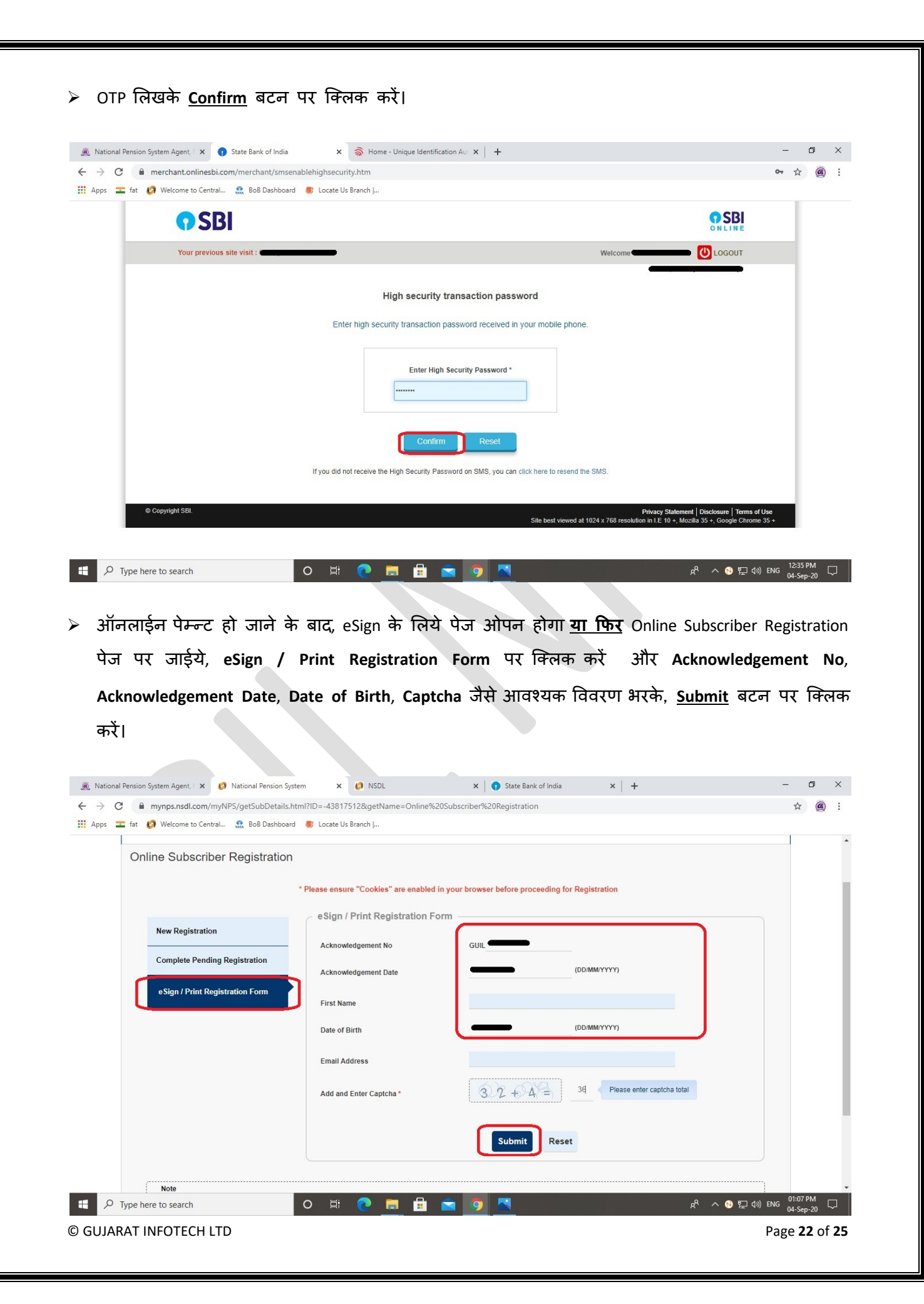

eSign Subscriber Registration Form (Paperless) सिलेक्ट करें और <u>eSign & Download</u> बटन पर क्लिक करें (आपका जनरेटेड PRAN No स्क्रीन पर दिखाई देगा)

| GL    | GUJARAT INFO     | TECH LIMITED                             |                      |                        |                                    | <b>SIUII SYSLGIII</b><br>Retired life ka sahara, NPS hamara |  |
|-------|------------------|------------------------------------------|----------------------|------------------------|------------------------------------|-------------------------------------------------------------|--|
|       |                  |                                          |                      | For as                 | sistance, please contact our HelpE | Desk   🖾 : mynpsassist@nsdl.co.in                           |  |
| eSi   | gn / View Sub    | oscriber Registra                        | tion Form 🛛          |                        |                                    |                                                             |  |
|       | 0                | 0                                        | Ø                    | 0                      | 5                                  | 6                                                           |  |
|       | Start            | Acknowledgement ID                       | Registration Details | PRAN Generated         | eSIGN Registration Form            | Process Complete                                            |  |
| Ackno | owledgement No:  |                                          | P                    | RAN No.:               |                                    |                                                             |  |
| Accou | int Type: Tier I |                                          |                      |                        |                                    |                                                             |  |
| e     | Sign / View      |                                          |                      |                        |                                    |                                                             |  |
|       | ● eSign Su<br>(  | bscriber Registration Form<br>Paperless) | O View Subscr        | iber Registration Form |                                    |                                                             |  |
|       |                  |                                          | e Sign & Di          | ownload                |                                    |                                                             |  |
|       |                  |                                          |                      |                        |                                    |                                                             |  |

eSign के लिये रू. 5.90/- चार्ज के संदर्भ में स्क्रीन पर मेसेज आयेगा, Proceed बटन पर क्लिक करें।

| ja n | ational Pension System Agent, 🗆 🗙 👩 National Pension Sys | tem 🗙 🧭 NSDL                                                                | × State Bank of India                                                                             | ×   +                             |                                                   | - 1                | 5                    | × |
|------|----------------------------------------------------------|-----------------------------------------------------------------------------|---------------------------------------------------------------------------------------------------|-----------------------------------|---------------------------------------------------|--------------------|----------------------|---|
| ← -  | C mynps.nsdl.com/myNPS/postProcessSel                    | ction.html?ID=2100007319&getNa                                              | me=Online%20Subscriber%20Registration                                                             |                                   |                                                   | ☆                  |                      | : |
| 🔢 Ap | ps 💶 fat 🧔 Welcome to Central 🔝 BoB Dashboard            | 🎳 Locate Us Branch                                                          |                                                                                                   |                                   |                                                   |                    |                      |   |
|      | GUJARAT INFOTECH LIN                                     | IITED                                                                       |                                                                                                   | National Pen                      | Sion System<br>Retired life ka sahara, NPS hamara |                    |                      | • |
|      |                                                          |                                                                             | For assi                                                                                          | istance, please contact our Helpl | Desk   🖾 : mynpsassist@nsdl.co.in                 |                    |                      |   |
|      | eSign / View Subscribe                                   | r Registration Form                                                         | 0                                                                                                 | X                                 |                                                   |                    |                      | I |
|      |                                                          |                                                                             | Alert!                                                                                            |                                   |                                                   |                    |                      |   |
|      | Start                                                    | ur name provided for PRAN regist                                            | ration should match with Aadhaar record                                                           | Form                              | Process Complete                                  |                    |                      |   |
|      | Acknowledgement No:                                      | gistration Form successfully.                                               |                                                                                                   | is to esign your                  |                                                   |                    |                      |   |
|      | Account Type: Tier I Pri<br>eS                           | ss 'Proceed' if it is matching. You<br>gning of registration document, thre | will be directed to eSign Service Prov<br>ough successful authentication from UIDA                | ider website for<br>I.            |                                                   |                    |                      |   |
|      | eSign / View Pr                                          | ess 'Cancel' in case name does not<br>m' for further process.               | match use the 'Print and Courier Subscri                                                          | iber Registration                 |                                                   |                    |                      |   |
|      | © eSign Subscr<br>(Pap                                   |                                                                             | oceed Cancel                                                                                      |                                   |                                                   |                    |                      | I |
|      |                                                          |                                                                             |                                                                                                   |                                   |                                                   |                    |                      |   |
|      |                                                          |                                                                             |                                                                                                   |                                   |                                                   |                    |                      |   |
|      |                                                          |                                                                             |                                                                                                   |                                   |                                                   |                    |                      |   |
|      | Best viewed in Google Ch                                 | ome 30.x of higher, Mozilia Firefox 27.x o<br>Ø Powered & Maintain          | r nigner & internet Explorer 11.x or higher with a<br>led by NSDL e-Governance Infrastructure Ltd | resolution of 1024 X 768.         | Privacy Policy                                    |                    |                      |   |
|      | P Type here to search                                    | o 🛱 💽 🗖                                                                     | 1 💼 🧿 📉                                                                                           |                                   | x <sup>A</sup> 수 🕙 દ dŵ ENG                       | 01:09 P<br>04-Sep- | м<br><sub>20</sub> С |   |

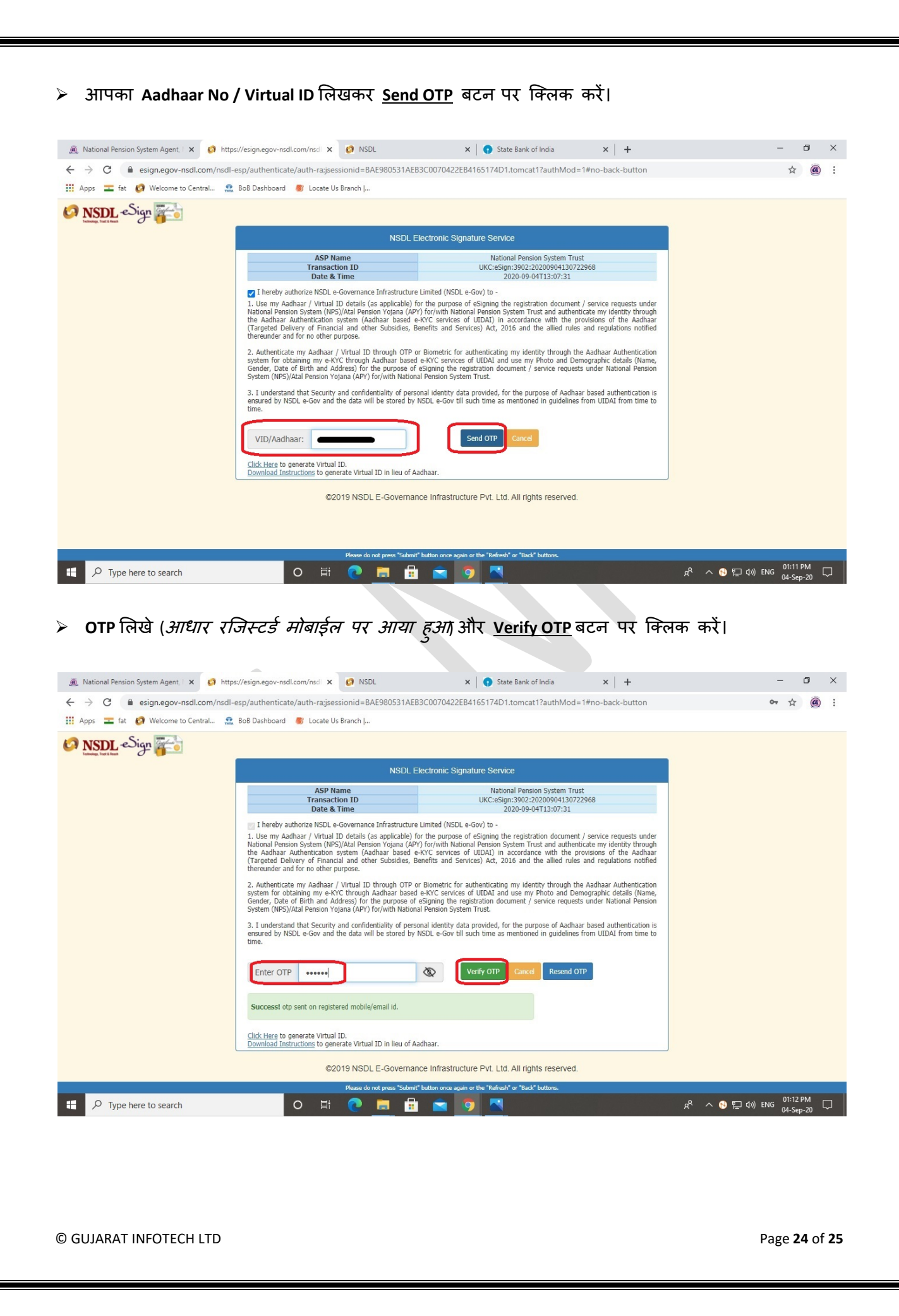

उसके बाद Online Subscriber Registration पेज पर जायें, eSign / Print Registration Form पर क्लिक करे और Acknowledgement No, Acknowledgement Date, Date of Birth, Captcha जैसी आवश्यक विविरण भरके, Submit सबमिट बटन पर क्लिक करें।

| Online Subscriber Registration   | 1                                     |                                                    |  |  |
|----------------------------------|---------------------------------------|----------------------------------------------------|--|--|
|                                  | * Please ensure "Cookies" are enabled | in your browser before proceeding for Registration |  |  |
|                                  | eSign / Print Registration F          | orm                                                |  |  |
| New Registration                 | Acknowledgement No                    | GUIL                                               |  |  |
| Complete Pending Registration    | Acknowledgement Date                  | (DD/MM/YYYY)                                       |  |  |
| e Sign / Print Registration Form | First Name                            |                                                    |  |  |
|                                  | First Name                            |                                                    |  |  |
|                                  | Date of Birth                         | (UDIMMETTE)                                        |  |  |
|                                  | Email Address                         |                                                    |  |  |
|                                  | Add and Enter Captcha *               | 46 Please enter captcha total                      |  |  |
|                                  |                                       |                                                    |  |  |
|                                  |                                       | Submit Reset                                       |  |  |
|                                  |                                       |                                                    |  |  |

अब NPS में आप सफलतापूर्वक पंजीकृत कर लिए गए हैं | <u>Download E Signed Form</u> बटन पर क्लिक करके आप आप आवेदन पत्र (एप्लीकेशन फोर्म) डाउनलोड कर सकते हैं | (PRAN नं जनरेट की डिटेल्स SMS / Email द्वारा भी आपको सिस्टम में से भेज दी जायेगी)

|                                                     |                                         | National Per                           | nsion System                       |
|-----------------------------------------------------|-----------------------------------------|----------------------------------------|------------------------------------|
| GUJARAT INFOTECH LIMITED                            |                                         | nadonari o                             | Retired life ka sahara, NPS hamara |
|                                                     |                                         | For assistance, please contact our Hel | pDesk   🛛 : mynpsassist@nsdl.co.in |
|                                                     | 5 ····· 0                               |                                        |                                    |
| esign / view Subscriber Registration                | Form                                    |                                        |                                    |
| 0 0                                                 | <b>O O</b>                              | <b>O</b>                               | 0                                  |
| Start Acknowledgement ID Re<br>Generated            | gistration Details PRAN Ge<br>Submitted | erated eSIGN Registration Form         | Process Complete                   |
| Acknowledgement No:                                 | PRAN No.:                               |                                        |                                    |
| Account Type: Tier I                                |                                         |                                        |                                    |
| eSign / View                                        |                                         |                                        |                                    |
| e Sign Subscriber Registration Form     (Paperlass) | O View Subscriber Registration F        | orm                                    |                                    |
| (rapeness)                                          |                                         |                                        |                                    |
|                                                     | Download ESigned Form                   |                                        |                                    |
|                                                     |                                         | •                                      |                                    |
|                                                     |                                         |                                        | )                                  |
|                                                     |                                         |                                        |                                    |